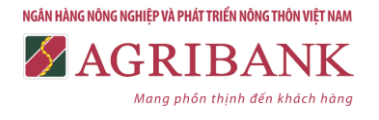

## 1. Giới thiệu dịch vụ

1.1. Dịch vụ Internet Banking: Là dịch vụ ngân hàng trực tuyến do Agribank cung cấp, cho phép Quý khách hàng thực hiện giao dịch với Agribank thông qua kênh Internet.

1.2. Các dịch vụ Internet Banking cung cấp:

- Dịch vụ phi tài chính: Tra cứu thông tin tài khoản (Danh sách tài khoản mở tại Agribank; số dư tài khoản thanh toán, tài khoản tiền gửi...); Tra cứu lịch sử giao dịch.

- Dịch vụ tài chính: Chuyển khoản trong hệ thống Agribank; Chuyển khoản liên ngân hàng; Chuyển khoản theo lô.

- Dịch vụ thanh toán: Thanh toán hóa đơn (hóa đơn tiền điện, nước, viễn thông...); Nộp thuế điện tử.

## 2. Điều kiện sử dụng dịch vụ

2.1. Khách hàng có tài khoản thanh toán bằng VND mở tại Agribank.

2.2. Khách hàng đăng ký dịch vụ và chấp nhận các Điều khoản, điều kiện hoặc ký Hợp đồng sử dụng dịch vụ ngân hàng điện tử của Agribank.

2.3. Khách hàng không được phép chỉnh sửa, hủy các giao dịch đã được chuyển đến hệ thống điện tử của Agribank.

2.4. Để đảm bảo an toàn, bảo mật và tuân thủ các bước thực hiện giao dịch khi sử dụng dịch vụ tài chính/thanh toán, theo yêu cầu bắt buộc đối với mỗi mã khách hàng, Quý khách vui lòng đăng ký tối thiểu 02 người sử dụng (user), phương thức xác thực và vai trò của từng user, cụ thể:

| <ul> <li><b>Tạo lập</b> (bắt buộc)</li> <li><b>Tạo lập</b> (bắt buộc)</li> <li><b>Ch</b>ông được chỉnh sửa nội dung của các giao dịch dã tạo lập, chỉnh sửa nội dung các giao dịch chưa được kiểm soát/phê duyệt hoặc</li> <li><b>Chông được chỉnh sửa nội dung của các giao dịch</b></li> </ul> | User                      | Phân quyền                                                                                                    |
|----------------------------------------------------------------------------------------------------|---------------------------|----------------------------------------------------------------------------------------------------|
| đã được kiểm soát/phê duyệt.                                                                                                    | <b>Tạo lập</b> (bắt buộc) | <ul> <li>Khởi tạo giao dịch, xác nhận giao dịch đã khởi tạo bằng phương thức xác thực do Quý khách hàng đã đăng ký sử dụng với Agribank.</li> <li>Tra cứu các giao dịch đã tạo lập, chỉnh sửa nội dung các giao dịch chưa được kiểm soát/phê duyệt hoặc các giao dịch do Người kiểm soát hoặc Người phê duyệt chuyển trả lại.</li> <li>Không được chỉnh sửa nội dung của các giao dịch đã được kiểm soát/phê duyệt.</li> </ul> |

| User                                                                                                    | Phân quyền                                                                                                    |
|----------------------------------------------------------------------------------------------------|----------------------------------------------------------------------------------------------------|
| Kiểm soát<br>(bắt buộc trong<br>trường hợp tổ chức<br>yêu cầu Kế toán<br>trưởng hoặc người<br>phụ trách kế toán<br>kiểm soát giao dịch<br>trước khi phê duyệt) | <ul> <li>Tra cứu các giao dịch chờ kiểm soát và kiểm tra nội dung.</li> <li>Lựa chọn các giao dịch để kiểm soát hoặc chuyển trả Người tạo lập (có thể kiểm soát/chuyển trả một hoặc nhiều giao dịch cùng một lúc).</li> <li>Xác nhận giao dịch bằng phương thức xác thực do Quý khách hàng đã đăng ký sử dụng với Agribank.</li> <li>Không được phép chỉnh sửa nội dung của bất kỳ giao dịch nào.</li> </ul>           |
| <b>Phê duyệt</b> (bắt buộc)                                                                                                    | <ul> <li>Tra cứu các giao dịch chờ phê duyệt và kiểm tra nội dung.</li> <li>Lựa chọn các giao dịch chờ phê duyệt để phê duyệt hoặc chuyển trả Người tạo lập (có thể phê duyệt/ chuyển trả một hoặc nhiều giao dịch cùng lúc)</li> <li>Xác nhận giao dịch bằng phương thức xác thực do Quý khách hàng đã đăng ký sử dụng với Agribank.</li> <li>Không được phép chỉnh sửa nội dung của bất kỳ giao dịch nào.</li> </ul> |

*Lưu ý:* Hệ thống sẽ tự động thực hiện và hạch toán giao dịch sau khi Người phê duyệt xác nhận giao dịch trên hệ thống.

# 3. Hướng dẫn dịch vụ

3.1. Đăng nhập, đăng xuất

3.1.1. Đăng nhập:

- **Bước 1**: Quý khách đăng nhập dịch vụ Internet Banking của Agribank tại địa chỉ: <u>https://ibank.agribank.com.vn/ibank</u> (sử dụng tốt nhất trên trình duyệt Google Chrome)

| <u>/</u> /             | AGRIBANK                            |                                                                                                    |
|------------------------|-------------------------------------|----------------------------------------------------------------------------------------------------|
| TRANG CHỦ<br>GIAO DỊCH | Đăng nhập dịch vụ                   | Ċ                                                                                                   |
| LIÊN HỆ                | Tên đăng nhập<br>Mật khấu đăng nhập | Công cụ<br>Tra cứu bảo lãnh<br>Đăng ký chuyển đổi số điện thoại nhận<br>SMS OTP từ 11 số sang 10 số |
|                        | Mã xác thực<br>Đăng nhập            | Trợ giúp<br>Khuyến Cáo Bảo Mật Thông Tin<br>Xóa cache trên web browser                              |

© 2009 - 2016 Bản quyền thuộc về

Ngân hàng Nông nghiệp và Phát triển Nông thôn Việt Nam

- **Bước 2**: Quý khách nhập các thông tin đăng nhập bao gồm:

+ **Tên đăng nhập**: Do Agribank cung cấp khi Quý khách đăng ký sử dụng dịch vụ Internet Banking. Quý khách không được phép thay đổi tên đăng nhập.

+ **Mật khẩu đăng nhập**: Mật khẩu đăng nhập lần đầu do Agribank cung cấp khi Quý khách đăng ký sử dụng dịch vụ. Để đảm bảo an toàn, bảo mật khi sử dụng dịch vụ, hệ thống yêu cầu Quý khách đổi mật khẩu ngay lần đầu tiên đăng nhập. Quý khách vui lòng thay đổi mật khẩu để có thể tiếp tục sử dụng dịch vụ. Thông tin chi tiết về đổi mật khẩu Quý khách vui lòng xem tại mục 3.1.3. Đổi mật khẩu.

+ **Mã xác thực**: Quý khách vui lòng nhập dãy ký tự được hiển thị ngay cạnh ô Mã xác thực.

Bước 3: Quý khách chọn Đăng nhập để truy cập và sử dụng dịch vụ.
 Lưu ý:

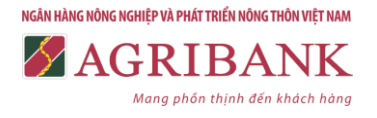

- Tên đăng nhập do Agribank cung cấp cho Quý khách hàng có độ dài tối thiểu 06 ký tự; không sử dụng toàn bộ ký tự trùng nhau hoặc liên tục theo thứ tự trong bảng chữ cái, chữ số; không phân biệt chữ hoa, chữ thường.

- Mật khẩu đăng nhập có độ dài tối thiểu 06 ký tự (bao gồm chữ và số), có chứa chữ hoa, chữ thường và các ký tự đặc biệt.

- Mã xác thực và mật khẩu có phân biệt chữ hoa, chữ thường.

- Trong quá trình sử dụng dịch vụ Internet Banking, Quý khách cần giữ bí mật tên đăng nhập và mật khẩu; thường xuyên thay đổi mật khẩu để đảm bảo an toàn thông tin, giao dịch. Thời hạn hiệu lực của mật khẩu tối đa là 12 tháng.

- Trường hợp Quý khách nhập sai mật khẩu đăng nhập 05 lần liên tiếp, hệ thống sẽ tự động khóa tên đăng nhập. Để mở khóa tên đăng nhập, Quý khách vui lòng đến các điểm giao dịch của Agribank để yêu cầu dịch vụ.

3.1.2. Đăng xuất:

Quý khách chọn Đăng xuất tại màn hình đăng nhập hoặc Đăng xuất tại màn hình giao dịch để thoát khỏi phiên giao dịch hiện tại.

| RANG CHỦ             | Đăng nhập dịch                    | vụ 🖱                                                                                                    |
|----------------------|-----------------------------------|----------------------------------------------------------------------------------------------------|
| ÊN HỆ                | Khách hàng<br>Số CIF<br>Đãng xuất | Công cụ<br>Tra cứu bảo lãnh<br>Đăng ký chuyển đổi số điện thoại nhận<br>SMS OTP từ 11 số sang 10 số<br>Trợ giúp<br>Khuyến Cáo Bảo Mật Thông Tin<br>Xóa cache trên web browser |
| 2009 - 2016 Bản quyề | n thuộc về                        |                                                                                                    |

và nhập các thông tin sau:

NGÂN HÀNG NÔNG NGHIỆP VÀ PHÁT TRIỂN NÔNG THÔN VIỆT NAM

+ **Mật khẩu**: Do ngân hàng cung cấp (đối với lần đăng nhập đầu tiên) hoặc mật khẩu hiện tại Quý khách đang sử dụng (đối với các lần đăng nhập tiếp theo).

+ **Mật khẩu mới**: Do Quý khách tự đặt và đảm bảo có độ dài tối thiểu 06 ký tự (bao gồm cả chữ và số), có chứa chữ hoa, chữ thường và các ký tự đặc biệt.

+ **Xác nhận mật khẩu mới**: Quý khách lưu ý nhập lại chính xác mật khẩu mới.

- Bước 2: Quý khách chọn Đối mật khẩu để hoàn tất.

+ Trường hợp mật khẩu cũ không chính xác: Hệ thống thông báo "Mật khẩu cũ không chính xác."

+ Trường hợp mật khẩu mới và xác nhận mật khẩu mới không trùng nhau: Hệ thống thông báo "Hai mat khau khong trung nhau".

+ Trường hợp mật khẩu mới không đảm bảo yêu cầu tối thiểu 06 ký tự: Hệ thống thông báo "Mat khau phai nhieu hon 6 ky tu".

| <u>/</u>                          | AGRIBANK                                                                                            | G                                                                                 | 1803KHTHOTNOT<br>Ső CIF: 000677724<br>Þäng xuất |
|-----------------------------------|----------------------------------------------------------------------------------------------------|-----------------------------------------------------------------------------------|-------------------------------------------------|
| TRANG CHỦ<br>GIAO DỊCH<br>LIÊN HỆ | Hồ sơ cá η<br>1. Ηδ sơ cá nhân                                                                      | nân 😃                                                                             | Hồ sơ cá nhân                                   |
|                                   | Khách hàng<br>TUANTA<br>Số CIF<br>000677724<br>Số ID<br>361946712<br>Tên đăng nhập<br>1803KHTHOTNOT | Mật khẩu<br>••••••<br>Mật khẩu mới<br>••••••<br>Xác nhận mật khẩu<br>mới<br>••••• |                                                 |

3.2. Dịch vụ phi tài chính

3.2.1. Vấn tin tài khoản:

- **Bước 1**: Quý khách chọn **Vấn tin tài khoản** tại mục **Thông tin tài khoản** để vấn tin thông tin về tài khoản của Quý khách tại Agribank.

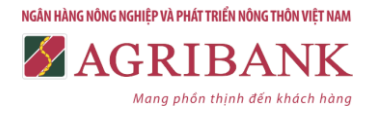

- Bước 2: Quý khách chọn tài khoản muốn vấn tin trong danh sách Tài khoản lựa chọn.

| Bước 3: Quý                              | khách chọn Truy                      | vấn                   |                                                              |
|------------------------------------------|--------------------------------------|-----------------------|--------------------------------------------------------------|
|                                          | GRIBANK                              | 3                     | 1600DIENTHOAIGD<br>sit oin: visto octiveer so<br>(dang xuist |
|                                          | 👞 Thông ti                           | n tài khoản           | Outerstate                                                   |
|                                          |                                      |                       | Ho so ca nnan                                                |
| TRANG CHU                                | Tài khoản lựa chọn                   |                       |                                                              |
| Dich vu                                  | 1800201004851                        | •                     |                                                              |
| Thông tin tải khoản<br>Vấn tin tài khoản | Truy vân                             |                       |                                                              |
| . Lịch sử giao dịch                      | Chủ tài khoản                        | Chi nhánh             | Loại tiền                                                    |
| Thanh toán                               | Công ty điện thoại đông<br>Thành phố | NHNo&PTNT CN Sai      | VND                                                          |
| Chuyển khoản trong hệ<br>thông           | Số CIF                               | Trạng thái tài khoản  | Số dự khả dụng<br>983.950.700                                |
| Chuyên khoản liên ngân<br>hàng           | 1600-009966180                       | Hoạt động             |                                                              |
| Tiền gửi trực tuyển                      | Số tài khoản                         | Loai tài khoản        | 963.950.700                                                  |
| Nộp thuệ điện tử                         | 1600201004851                        | Tiền gửi không kỳ hạn | 12012-020-020-020-020-020-020-020-020-02                     |
| Thống tin dịch vụ                        | [lich sự giao dịch]                  |                       |                                                              |
| Thông tin dịch vụ                        | [lịch sử giao dịch]                  |                       |                                                              |

3.2.2. Lịch sử giao dịch:

- Bước 1: Quý khách chọn Lịch sử giao dịch tại mục Thông tin tài khoản và chọn tài khoản trong danh sách Tài khoản lựa chọn hoặc chọn [lịch sử giao dịch] tại màn hình Vấn tin tài khoản.

- **Bước 2**: Quý khách chọn khoảng thời gian cần vấn tin tại mục **Từ ngày** và **Đến ngày**.

*Lưu ý:* Quý khách có thể truy vấn Lịch sử giao dịch trong vòng 01 (một) năm trước thời điểm hiện tại. Tuy nhiên, khoảng thời gian truy vấn Từ ngày... Đến ngày không quá 31 ngày.

- **Bước 3**: Quý khách chọn Xem lịch sử giao dịch để hiển thị thông tin giao dịch dịch của tài khoản.

- **Bước 4:** Quý khách chọn <sup>[+]</sup> để liệt kê chi tiết về giao dịch.

- Bước 5: Quý khách chọn Tài file excel để xuất dữ liệu thông tin

Thông tin chi tiết liên hệ Trung tâm Chăm sóc, Hỗ trợ Quý khách 1900 55 88 18

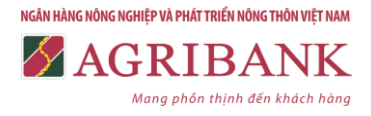

### giao dịch ra file định dạng Excel.

|                                            | GR                   | IBA               | NK                     |                         |                      | 1600DIENTHOAIPD<br>5d CIP: 1600-009966180<br>Dang xulk |
|--------------------------------------------|----------------------|-------------------|------------------------|-------------------------|----------------------|--------------------------------------------------------|
|                                            |                      | ) Thôi            | ng tin t               | tài khoản               |                      |                                                        |
|                                            |                      |                   |                        |                         |                      | 🚯 Hồ sơ cá nhân                                        |
| TRANG CHÚ                                  | Tài khoải            | n lựa chọn        |                        |                         |                      |                                                        |
| Dich vu                                    | 1600201              | 004851            |                        |                         |                      |                                                        |
| Thông tin tải khoản<br>• Vấn tin tải khoản | Từ ngày<br>02/12/20: | 18                | Đến ngày<br>19/12/2018 |                         |                      |                                                        |
| . Lịch sử giao dịch                        |                      |                   |                        |                         |                      |                                                        |
| Thanh toán                                 | Xem lich             | sư giao dịch      | Tai tie ex             | Tài khoản: 160020       | 01004851 - chi nhánh | NHNo8PTNT CN Sài Gòn                                   |
| Chuyển khoản trong hệ<br>thông             | STT                  | Ngày Thực<br>hiện | +/-                    | Số Tiền                 | Số Dư                | Diễn giải                                              |
| Chuyển khoản liên ngăn<br>hàng             |                      |                   |                        | Không có giao dịch nào! |                      |                                                        |
| Tiền gửi trực tuyển                        |                      |                   |                        |                         |                      |                                                        |
| Nộp thuế điện tử                           |                      |                   |                        | Quey Isi                |                      |                                                        |
| Thông tin địch vụ                          |                      |                   |                        |                         |                      |                                                        |

## 3.3. Dịch vụ thanh toán

- **Chức năng**: cho phép Quý khách thực hiện các giao dịch thanh toán cho đơn vị thụ hưởng mở tài khoản tại Agribank như: thanh toán hóa đơn, nộp thuế điện tử, nạp tiền ví điện tử...

- Bước 1: Quý khách chọn Thanh toán hóa đơn tại mục Thanh toán.

- Bước 2: Chọn tài khoản thanh toán và loại dịch vụ cần thanh toán.

+ Quý khách chọn tài khoản trích nợ trong danh sách tài khoản tại mục **Tài khoản lựa chọn**. Hệ thống tự động hiển thị số dư khả dụng tài khoản của Quý khách có thể thực hiện giao dịch.

+ Quý khách chọn dịch vụ cần thanh toán (tiền điện, tiền nước, cước viễn thông,...) tại mục **Loại dịch vụ thanh toán.** 

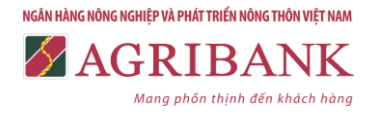

| + Quý k                                    | hách nhấn Chọn                  | để tạo lệ  | nh thanh toán.  |
|--------------------------------------------|---------------------------------|------------|-----------------|
|                                            | GRIBANK                         |            | Edding xuit     |
|                                            | 🐨 Thanh toá                     | in hóa đơr | 1               |
|                                            |                                 |            | 🚺 Hồ sơ cá nhân |
| TRANG CHỦ                                  | Thông tin Hóa đơn               |            |                 |
| Dich vu                                    |                                 |            |                 |
| Thông tin tải khoản                        | Tài khoản lựa chọn              |            |                 |
| Thanh toán                                 | 1800201004851 (977.930.900 VND) | 6. 💌       |                 |
| <ul> <li>Thanh toàn hóa<br/>đơn</li> </ul> | Loại dịch vụ thanh toán         |            |                 |
| Chuyển khoản trong hệ<br>thông             | Thanh toán tiên điện            | •          |                 |
| Chuyển khoản liên ngân<br>hàng             | Chon                            |            |                 |
| Tiền gửi trực tuyển                        |                                 |            |                 |
| Nộp thuế điện tử                           |                                 |            |                 |
| Thông tin dịch vụ                          |                                 |            |                 |
|                                            |                                 |            |                 |

LIÊN HỆ

- Bước 3: Tạo lệnh thanh toán

+ Quý khách chọn Nhà cung cấp dịch vụ: Đơn vị Quý khách cần thanh toán hóa đơn.

+ Quý khách nhập mã khách hàng tại mục **Mã tra cứu**: Mã khách hàng đối với thanh toán tiền điện, nước; Mã khách hàng và số điện thoại đối với thanh toán cước viễn thông... Hệ thống tự động kiểm tra tính hợp lệ của mã khách hàng được nhập.

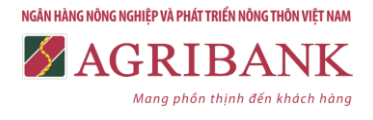

| + Quý khá                                                                                                    | ích chọn           | Tiếp tục  | để thực hiện giao đ   | lịch.             |
|----------------------------------------------------------------------------------------------------|--------------------|-----------|-----------------------|-------------------|
|                                                                                                    | GRIB               | ANK       |                       | 1600DIENTHOAIGD   |
|                                                                                                    | Tł 💌               | nanh toár | n hóa đơn             |                   |
|                                                                                                    |                    |           |                       | (1) Hồ sơ cá nhân |
| TRANG CHỦ                                                                                                    | Thông tin Hóa      | don       |                       |                   |
| Dich vu                                                                                                    |                    |           |                       |                   |
| Thông tin tải khoản                                                                                             | Tài khoản lựa ch   | ion       | Nhà cung cấp dịch vụ: |                   |
| Thanh toán                                                                                                    | 1800201004851      |           | Điện lực              |                   |
| . Thanh toàn hóa<br>đơn                                                                                         | Loai dich vu thar  | nh toán   | Mã tra cứu:           |                   |
| en den la maine de la compañía de la compañía de la compañía de la compañía de la compañía de la compañía de la | Thanh toán tiên đi | én        |                       |                   |
| thông                                                                                                    |                    |           |                       |                   |
| Chuyển khoản liên ngân<br>hàng                                                                                  |                    |           | Tiếp tục              | Quay lại          |
| Tiền gủi trực tuyển                                                                                             |                    |           |                       |                   |
| Nộp thuệ điện từ                                                                                                |                    |           |                       |                   |
| Thông tin dịch vụ                                                                                               |                    |           |                       |                   |
| 11641.00                                                                                                    |                    |           |                       |                   |
| LIEN HĘ                                                                                                    |                    |           |                       |                   |

- Bước 4: Xác thực giao dịch.

+ Hệ thống hiển thị số tiền cần thanh toán, Quý khách kiểm tra thông tin giao dịch.

+ Quý khách chọn Tiếp tục để nhận Mã xác thực (Mã OTP).

- Bước 5: Xác nhận thanh toán

+ Quý khách nhập mã OTP được tạo ra bằng phương thức xác thực đã đăng ký với Agribank. Trường hợp Quý khách nhập sai mã OTP hoặc quá thời gian hiệu lực của mã OTP, giao dịch sẽ không được thực hiện, Quý khách quay lại Bước 1 để thực hiện lại giao dịch.

+ Quý khách chọn Xác nhận để hoàn tất giao dịch.

3.4. Dịch vụ tài chính

3.4.1. Chuyển khoản trong hệ thống

**Chức năng**: Cho phép Quý khách thực hiện giao dịch chuyển tiền giữa các tài khoản thanh toán VND trong cùng hệ thống Agribank.

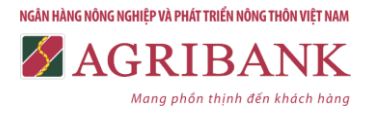

a) Lập giao dịch (User Tạo lập)

- Bước 1: Quý khách chọn Lập giao dịch tại mục Chuyển khoản trong hệ thống

- Bước 2: Lập giao dịch, Quý khách thực hiện như sau:

| A IN                            | GRIBANK                               |                                | 1600DIENTHOAIGD<br>ső cir: 1600-009966180<br>Đảng xuất |
|---------------------------------|---------------------------------------|--------------------------------|--------------------------------------------------------|
|                                 | 🧔 Chuyển khoản                        |                                |                                                        |
|                                 |                                       |                                | (1) Hồ sơ cá nhân                                      |
| TRANG CHỦ                       | Thông tin chuyển khoản                |                                |                                                        |
| Dịch vụ                         |                                       |                                |                                                        |
| Thông tin tải khoản             | Tài khoản chuyển                      | Số tiền bằng số(√NĐ)           |                                                        |
| Thanh toán                      | 1800201004851                         | 1.000.000                      |                                                        |
| Chuyển khoản trong hệ           | Tài khoản thu hưởng                   | Số tiền bằng chữ:              |                                                        |
| thông<br>- Lập giao dịch        | 1600205004488                         | -                              |                                                        |
| • Tra cứu trạng thái            | Nôi duna:                             |                                |                                                        |
| giao dịch                       | CK tra ngay                           |                                | 11                                                     |
| Phe duyệt chuyển khoản          |                                       | Loại xác thực:                 |                                                        |
| Chuyển khoản theo               |                                       | 5 - Sign eSigner OTP           | •                                                      |
| lo<br>• Phê duyệt CK theo<br>lô | Tiếp tục Hạn mức giao dịch trong ngày | với khách hàng sử dụng SMS OTP | là 50.000.000VND                                       |

+ Chọn tài khoản trích nợ trong danh sách Tài khoản chuyển.

+ Nhập số Tài khoản thụ hưởng.

+ Nhập số tiền cần chuyển khoản tại mục **Số tiền bằng số.** Hệ thống sẽ tự động hiển thị **Số tiền bằng chữ**.

+ Nhập nội dung chuyển tiền tại mục **Nội dung** (tối đa 210 ký tự, không sử dụng tiếng Việt có dấu hoặc ký tự đặc biệt)

+ Hệ thống tự động hiển thị loại phương thức xác thực Quý khách đã đăng ký với Agribank.

+ Chọn Tiếp tục để giao dịch.

- Bước 3: Xác thực giao dịch

+ Hệ thống hiển thị thông tin giao dịch. Quý khách kiểm tra thông tin giao dịch và nhập mã OTP tạo ra bằng phương thức xác thực đã đăng ký với Agribank. Trường hợp Quý khách nhập sai mã OTP hoặc quá thời gian hiệu lực của mã OTP, giao dịch sẽ không được thực hiện, Quý khách quay lại Bước 1 để thực hiện lại giao dịch.

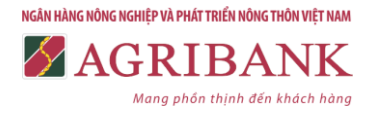

| + Quý khách chọn                                                                                                    | Tiếp tục                                                                                                    | để giao dịch.                                                                                                    |  |
|----------------------------------------------------------------------------------------------------|----------------------------------------------------------------------------------------------------|----------------------------------------------------------------------------------------------------|--|
|                                                                                                    | GRIBANK                                                                                                    | NOT TRACE                                                                                                    |  |
|                                                                                                    | 🧔 Chuyển kh                                                                                                    | oàn<br>O shuatta                                                                                                    |  |
| TRAND CHO<br>Dich ng<br>Tháng tri ta chuẩn<br>Tháng tri ta chuẩn<br>Chuộc truich trung tri<br>gian dich<br>- Shuế phát trung tri<br>gian dich<br>- Shuế trung tri<br>gian dich<br>- Shuế trung tri<br>gian dich<br>- Shuế trung tri<br>gian dich<br>- Shuế trung tri<br>gian dich<br>- Shuế trung tri<br>- Shuế trung tri<br>- Shuế trung tri<br>- Shuế trung tri<br>- Shuế trung tri<br>- Shuế trung tri<br>- Shuế trung tri<br>- Shuế trung tri<br>- Shuế trung tri<br>- Shuế trung tri<br>- Shuế trung<br>- Shuế trung<br>- Shuế trung<br>- Shuế trung<br>- Shuế trung<br>- Shuế trung<br>- Shuế trung<br>- Shuế trung<br>- Shuế trung<br>- Shuế trung<br>- Shuế trung<br>- Shuế trung<br>- Shuế trung<br>- Shuế<br>- Shuế<br>- | Kic nhân chuyển khoản<br>Mộdy thực hiến<br>th Troba trư bộ<br>Thi troba trư bộ<br>Bacardi cica<br>Số duậ<br>từ độc<br>Số duậ | Phil gape dich<br>1 300<br>The major mail<br>Son pool in mile<br>Son pool in mile<br>Son pool |  |
| a taus taus etc                                                                                                    | nuðu við<br>Frað mán hafng mön Vikt Nam                                                                                      |                                                                                                    |  |

+ Hệ thống thông báo "Chuyển kiểm soát thành công".

|                                                                                                    | GRIBANK                                                                                                    |                                                                                                    | 1600TTXKGD<br>Sd CIF: 005148560<br>Đăng xuất |
|----------------------------------------------------------------------------------------------------|----------------------------------------------------------------------------------------------------|----------------------------------------------------------------------------------------------------|----------------------------------------------|
|                                                                                                    | Chuyển khoa                                                                                                    | ản                                                                                                    |                                              |
| TRANG CHỦ                                                                                                    | Chuyển kiểm soát thành công!                                                                                                    |                                                                                                    | Ho sơ ca nhan                                |
| Dịch vụ<br>Thông tin tài khoản<br>Thanh toán<br>Chuyển khoản trong hệ<br>thống<br>• Lập giao địch<br>• Tra cứu trạng thái<br>giao dịch<br>• Phế duyệt chuyển<br>khoản<br>• Chuyển khoản theo<br>lô<br>• Phế duyệt CK theo | Ngày thực hiện<br>19/12/2018<br>Tên người gửi<br>SEAPRODEX VN-EXPORT CENTER<br>Tài khoản gửi<br>1600201004867<br>Loại tiền giao dịch<br>VNĐ<br>Số dư<br>998.566.514<br>Kết thức In kết quả | Số tiền<br>100.000<br>Phí giao dịch<br>3.300<br>Tải khoản thụ hưởng<br>1600205004486<br>Tên người nhận<br>Li∛⊷ Hĩ¿¥ng Qui¾©n<br>Nội dung<br>ck |                                              |
| Chuyển khoản liên ngân<br>hàng<br>Tiền gửi trực tuyến<br>Nộp thuế điện tử                                                                                                    | K                                                                                                    | iết quả giao dịch<br>1 kiểm soát thành công                                                                                                    |                                              |
| + Quý khácl                                                                                                    | n chọn <sup>Kết thúc</sup> để hoàn t                                                                                                    | ất giao dịch.                                                                                                    |                                              |

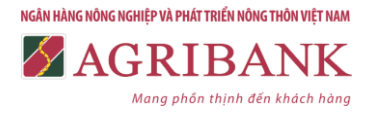

12

+ Quý khách chọn In kết quả để in kết quả giao dịch.

b) Kiểm soát giao dịch (User Kiểm soát - nếu có)

- Bước 1: Quý khách thực hiện:

+ Chọn Phê duyệt chuyển khoản tại mục Chuyển khoản trong hệ thống.

+ Chọn khoảng thời gian cần truy vấn giao dịch để kiểm soát tại mục **Từ ngày** và **Đến ngày** và nhập thông tin hoặc chọn trong danh sách ngày tháng năm.

| A<br>IN                                                                                                    | GR             | LIBA                    | NK                |                                    |                          | Bâng xu    |             |
|----------------------------------------------------------------------------------------------------|----------------|-------------------------|-------------------|------------------------------------|--------------------------|------------|-------------|
|                                                                                                    |                | Chu                     | yển k             | hoản                               |                          |            |             |
|                                                                                                    |                |                         |                   |                                    |                          | <li>H</li> | ồ sơ cá nhâ |
| UNG CHỦ                                                                                                    | Danh           | n sách giao dịch        | chuyển khoả       | n chờ phê duyệt                    |                          |            |             |
| sh vụ                                                                                                    | -10. 1         |                         | naven na          |                                    |                          |            |             |
| ông tin tài khoản                                                                                                    | Từ ngi         | iy                      | Đến ngày          |                                    |                          |            |             |
| anh toán                                                                                                    | 20/12/         | 2018                    | 20/12/2018        |                                    | Truy van                 |            |             |
|                                                                                                    |                |                         |                   |                                    | 10000000000 00           |            |             |
| uyển khoản trong hệ                                                                                                    | and the second |                         | A                 | With the state of the second state |                          | The second | P.5 412-    |
| uyển khoản trong hệ<br>ng<br>• Lập giao dịch                                                                                                    | Chọn           | Trạng thải giao<br>dịch | Ngay thực<br>hiện | chuyển                             | Tài khoàn người<br>hưởng | nhận       | dict        |
| uyển khoản trong hệ<br>ng<br>• Lập giao dịch<br>• Tra cứu trạng thái<br>giao dịch                                                                                                    | Chọn           | Trạng thải giao<br>dịch | Ngay thực<br>hiện | chuyển                             | Tai khoan người<br>hưởng | nhận       | dict        |
| uyển khoản trong hể<br>ing<br>• Lắp giao dịch<br>• Tra cứu trạng thải<br>giao dịch<br>• Phẻ duyệt chuyển<br>khoản                                                                                                    | Chọn           | Trạng thải giao<br>dịch | Ngay thực<br>hiện | chuyến                             | Tai khoan người<br>hưởng | nhận       | dict        |
| uyển khoản trong hệ<br>log<br>• Lập giao dịch<br>• Tra cứu trạng thải<br>giao dịch<br>• Phẻ duyệt chuyển<br>khoản<br>• Chuyển khoản theo<br>Jô                                                                                                    | Chọn           | Trạng thải giao<br>dịch | Ngay thực<br>hiện | tai khoan người<br>chuyển          | Tai khoan người<br>hưởng | nhận       | dict        |
| uyển khoản trong hễ<br>ng<br>• Lập giao dịch<br>• Tra cứu trạng thải<br>giao dịch<br>• Phẻ duyệt chuyển<br>khoản<br>• Chuyển khoản theo<br>Jố<br>• Phể duyệt CK theo<br>Jố                                                                                                    | Chọn           | Trang thải giao<br>dịch | Ngay thực<br>hiện | chuyển                             | Tai khoan người<br>hưởng | nhận       | dict        |
| uyển khoản trong hệ<br>ng<br>• Lập giao dịch<br>• Tra cứu trạng thái<br>giao dịch<br>• Phế duyệt chuyển<br>khoản<br>• Chuyển khoản theo<br>bố<br>• Phế duyệt CK theo<br>bố<br>uyển khoản liên ngân<br>tộ                                                                                                 | Chọn           | Trang thải giao<br>dịch | Ngay thực<br>hiện | chuyển                             | Tai khoan người<br>hưởng | nhận       | dict        |
| huyển khoản trong hệ<br>ông<br>• Lập giao dịch<br>• Tra cứu trạng thái<br>giao dịch<br>• Phẻ duyệt chuyển<br>khoản<br>• Chuyển khoản theo<br>kố<br>• Phẻ duyệt CK theo<br>kố<br>huyển khoản liên ngân<br>ng                                                                                              | Chọn           | Trang thải giao<br>dịch | Ngay thực<br>hiện | chuyển                             | Tai khoan người<br>hưởng | nhận       | dict        |
| <ul> <li>chuyển khoản trong hể nông</li> <li>Lặp giao dịch</li> <li>Tra cứu trạng thải giao dịch</li> <li>Phé duyệt chuyển khoản theo lồ</li> <li>Phé duyệt CK theo lõ</li> <li>Phé duyệt CK theo lõ</li> <li>huyển khoản liên ngăn ảng</li> <li>iến gũi trực tuyển</li> <li>lốp thuế điện tử</li> </ul> | Chọn           | Trang thải giao<br>dịch | Ngay thực<br>hiện | chuyển                             | Tai khoan người<br>hưởng | nhận       | dict        |

- Bước 2: Kiểm soát giao dịch

+ Hệ thống hiển thị danh sách các giao dịch chờ phê duyệt. Quý khách lựa chọn giao dịch cần kiểm soát và kiểm tra thông tin giao dịch.

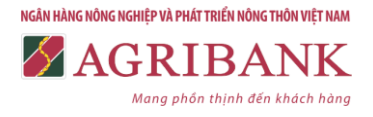

## + Quý khách chọn **Phê duyệt**/ **Chuyển trả/ Hủy phê duyệt**

| TRANG CHÚ                                        | Danh    | sách giao dịc           | h chuyến kho      | ản chở phê duyệt          |                          |                                                                                                    |                      |   |
|--------------------------------------------------|---------|-------------------------|-------------------|---------------------------|--------------------------|----------------------------------------------------------------------------------------------------|----------------------|---|
| Djoh vu                                          |         |                         |                   |                           |                          |                                                                                                    |                      |   |
| Thông tin tải khoản                              | Từ ngà  | iy                      | Đên ngày          |                           |                          |                                                                                                    |                      |   |
| Thanh toán                                       | 19/12/  | 2018                    | 20/12/2018        | (i )                      | Truy văn                 |                                                                                                    |                      |   |
| Chuyển khoản trong hệ<br>thông                   | Chọn    | Trạng thải<br>giao dịch | Ngày thực<br>hiện | Tài khoán người<br>chuyển | Tài khoản người<br>hướng | Tên người<br>nhận                                                                                               | Số tiền gia:<br>dịch | * |
| . Lập giao dịch                                  | 0       | Chở phẻ duyệt           | 19/12/2018        | 1600201004851             | 1600205004488            | Li% HigEng<br>Qui%8n                                                                                            | 8.000.0              |   |
| <ul> <li>Tra cứu trạng thải giao dịch</li> </ul> | 0       | Chở phê duyệt           | 19/12/2018        | 1600201004851             | 1600205004488            | Li% Hi ¿Ving<br>Qui%9n                                                                                          | 1.000.0              |   |
| <ul> <li>Phé duyệt chuyển<br/>khoản</li> </ul>   |         |                         |                   |                           |                          |                                                                                                    |                      |   |
| • Chuyển khoản theo<br>tổ                        |         |                         |                   |                           |                          |                                                                                                    |                      |   |
| • Phẻ duyệt CK theo<br>lỗ                        |         |                         |                   |                           |                          |                                                                                                    |                      |   |
| Chuyển khoản liên ngân<br>hàng                   |         |                         |                   |                           |                          |                                                                                                    |                      |   |
| Tiền gửi trực tuyển                              |         |                         |                   |                           |                          |                                                                                                    |                      | ٣ |
| Nộp thuế điện tử                                 | 4       |                         |                   | m                         |                          |                                                                                                    |                      |   |
| Thông tin dịch vụ                                | Loại xá | o thực:                 |                   |                           |                          |                                                                                                    |                      |   |
|                                                  | 6 - Ba  | sic Soft OTP            |                   |                           |                          |                                                                                                    |                      |   |
| utu ut                                           | -       |                         |                   |                           |                          | 1999 - 1999 - 1999 - 1999 - 1999 - 1999 - 1999 - 1999 - 1999 - 1999 - 1999 - 1999 - 1999 - 1999 - 1999 - 1999 - |                      |   |

- **Bước 3:** Hệ thống hiển thị thông tin giao dịch, Quý khách kiểm tra thông tin giao dịch và thực hiện xác thực giao dịch như sau:

+ Trường hợp **Chuyển trả** hoặc **Hủy phê duyệt** Quý khách nhập lý do và mã OTP tạo ra bằng phương thức xác thực đã đăng ký với Agribank. Trường hợp Quý khách nhập sai mã OTP hoặc quá thời gian hiệu lực của mã OTP, giao dịch sẽ không được thực hiện, Quý khách quay lại Bước 1 để thực hiện lại giao dịch.

+ Trường hợp **Phê duyệt** giao dịch, Quý khách nhập mã OTP tạo ra bằng phương thức xác thực đã đăng ký với Agribank. Trường hợp Quý khách nhập sai mã OTP hoặc quá thời gian hiệu lực của mã OTP, giao dịch sẽ không được thực hiện, Quý khách quay lại Bước 1 để thực hiện lại giao dịch.

13

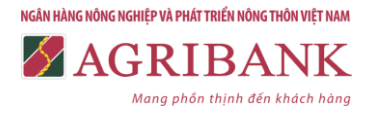

|        | 1                                                                                                    |                                                                             | 1944 (L                                                                                                 |               |             |
|--------|----------------------------------------------------------------------------------------------------|-----------------------------------------------------------------------------|----------------------------------------------------------------------------------------------------|---------------|-------------|
|        |                                                                                                    | Chuyen kho                                                                  | ban                                                                                                    | S. 3292       |             |
|        |                                                                                                    |                                                                             | ()                                                                                                    | Pio ao ca man |             |
|        | TRUNG CHO                                                                                                    | i tiết giao dịch chuyển khoản chở pi                                        | vê dayît                                                                                                |               |             |
|        | Dish vy<br>Thông trị tiế khoẩm Ngân                                                                                                    | y thực hiện                                                                 | Tai Shole rigubi habro                                                                                  |               |             |
|        | Chuyên kinike nong tê Têy î<br>mêng                                                                                                    | iboða nguði chuylin                                                         | Tijn nguts tudog                                                                                        |               |             |
|        | Liés gan don The countrying the Set 1                                                                                                    | ân                                                                          | Novénile                                                                                                | ~             |             |
|        | • Phá dopět stuyěn<br>Křeán Phí (                                                                                                    | o aoo<br>piao dich                                                          | Nitig mil site thus                                                                                     |               |             |
|        | - Druger known head 130<br>B<br>- Phil buyer CK mean CON                                                                                                    | o<br>chú                                                                    | 000480                                                                                                  |               |             |
|        | Chuyển troán tên ngên<br>Nêng                                                                                                    | in space                                                                    |                                                                                                    |               |             |
|        | thân giữ qua tryển<br>trập quả đán từ                                                                                                    |                                                                             |                                                                                                    |               |             |
|        | Thing in don ve                                                                                                    |                                                                             |                                                                                                    |               |             |
|        | LÊNHÊ                                                                                                    |                                                                             |                                                                                                    |               |             |
| + Chọn | Chấp nhận , C                                                                                                    | Jiao dịch đu                                                                | rợc kiểm soát t                                                                                         | hành cô       | ng, màn hìn |
| + Chọn | Chấp nhận , C                                                                                                    | iao dịch đu<br>IBANK                                                        | rợc kiểm soát tỉ                                                                                        | hành cô       | ng, màn hìn |
| + Chọn | Chấp nhận , C<br>V AGR                                                                                                    | Giao dịch đu<br>CIBANK<br>Chuyển khoả                                       | rợc kiểm soát tỉ                                                                                        | hành cô       | ng, màn hìn |
| + Chọn | Chấp nhận<br>, G<br>Mỹ<br>Mỹ<br>Cân<br>Cân<br>Cân<br>Cân<br>Cân<br>Cân<br>Cân<br>Cân<br>Chấp nhận<br>, G                                                                                                    | Giao dịch đư<br>CIBANK<br>Chuyển khoả                                       | rợc kiểm soát tỉ<br>rộc<br>n<br>() the                                                                  | hành cô       | ng, màn hìn |
| + Chọn | Chấp nhận<br>, C<br>MARCON<br>TIMAG CON<br>TIMAG CON<br>TIMAG CON                                                                                                    | Giao dịch đu<br>CIBANK<br>Chuyển khoả                                       | rợc kiểm soát tỉ<br>Mỹ từ<br>n<br>() Mỹ                                                                 |               | ng, màn hìn |
| + Chọn | Chấp nhận<br>, C<br>INTERN<br>CON<br>TRANS CHI<br>TRANS CHI<br>T                                                           | Giao dịch đư<br>IBANK<br>Chuyển khoả<br>hyte chuyển khoả                    | rợc kiểm soát tỉ<br>recer<br>n<br>r<br>taki guo đơn                                                     |               | ng, màn hìn |
| + Chọn | Chấp nhận<br>Chấp nhận<br>Chấp nhận                                                                                                    | Giao dịch đư<br>CIBANK<br>Chuyển khoả<br>hựt chyến khoả<br>Ki               | trợc kiểm soát ti<br>n<br>n<br>truk giao đọn<br>truk giao đọn                                           |               | ng, màn hìn |
| + Chọn | Chấp nhận<br>Chấp nhận<br>Chấp nhận                                                                                                    | Giao dịch đư<br>CIBANK<br>Chuyển khoả<br>hyte chuyển khoả<br>Kat            | tọc kiểm soát ti<br>vycor<br>tr<br>tr<br>tr<br>tr<br>tr<br>tr<br>tr<br>tr<br>tr<br>tr<br>tr<br>tr<br>tr | hành cô       | ng, màn hìn |
| + Chọn | Chấp nhận<br>Chấp nhận<br>Chấp nhận                                                                                                    | Giao dịch đư<br>CIBANK<br>Chuyển khoả<br>hợt chyde khoả<br>kợt chyde khoả   | trợc kiểm soát t                                                                                        |               | ng, màn hìn |
| + Chọn | Chấp nhận<br>Chấp nhận<br>Chấp nhận                                                                                                    | Giao dịch đư<br>CIBANK<br>Chuyển khoả<br>Một chuyển khoả<br>Một chuyển khoả | trợc kiểm soát ti<br>n<br>n<br>trya giao đen<br>tiga giao đen<br>tiga giao đen<br>tiga soát tilan công  | hành cô       | ng, màn hìn |
| + Chọn | Chấp nhận<br>Chấp nhận<br>Chấp nhận<br>Chấc<br>Chấc<br>Chấ | Giao dịch đư<br>IBANK<br>Chuyển khoả<br>hợt chuyển khoả                     | rợc kiểm soát t<br>veren<br>r<br>truk geo den<br>truk geo den<br>soár soát mán eðag                     |               | ng, màn hìn |

c) Phê duyệt giao dịch (User Phê duyệt)

- Quý khách thực hiện **Bước 1** và **Bước 2** tương tự như User Kiểm soát.

- **Bước 3:** Hệ thống hiển thị thông tin giao dịch, Quý khách kiểm tra thông tin giao dịch và thực hiện xác thực giao dịch như sau:

+ Trường hợp **Chuyển trả** hoặc **Hủy phê duyệt** Quý khách nhập lý do và mã OTP tạo ra bằng phương thức xác thực đã đăng ký với Agribank. Trường hợp Quý khách nhập sai mã OTP hoặc quá thời gian hiệu lực của mã OTP, giao dịch sẽ không được thực hiện, Quý khách quay lại Bước 1 để thực hiện lại giao dịch.

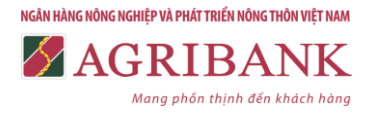

+ Trường hợp **Phê duyệt** giao dịch, Quý khách nhập mã OTP tạo ra bằng phương thức xác thực đã đăng ký với Agribank. Trường hợp Quý khách nhập sai mã OTP hoặc quá thời gian hiệu lực của mã OTP, giao dịch sẽ không được thực hiện, Quý khách quay lại Bước 1 để thực hiện lại giao dịch.

| TRANG CHÚ                                      | Chi tiết giao dịch chuyển khoản chở phê du | yêt                                                                                                    |
|------------------------------------------------|--------------------------------------------|----------------------------------------------------------------------------------------------------|
| Djoh vụ                                        |                                            |                                                                                                    |
| Thông tin tải khoản                            | Ngay thực hiện                             | Tai khoan người hướng                                                                                       |
| Thanh toán                                     | 19/12/2018                                 | 1600205004513                                                                                               |
| Chuyển khoản trong hệ                          | Tải khoản người chuyển                     | Tên người hưởng                                                                                             |
| <ul> <li>Lập giao dịch</li> </ul>              | 1600201004851                              | TĂ <sup>-</sup> Â%Â× Minh TĂ <sup>-</sup> ÂźÂ?                                                              |
| . Tra cứu trạng thái                           | Số tiên                                    | Người lập                                                                                                   |
| ĝino dicu                                      | 1.000.000                                  | 1600DIENTHOAIGD                                                                                             |
| <ul> <li>Phé duyệt chuyển<br/>khoản</li> </ul> | Phí giao dịch                              | Buốc 1: Quý khách vui lông quát mỹ QR hoặc nhập mỹ<br>DCE809EC và thông trị vậu cấu trậc ông được Aprilanti |
| <ul> <li>Chuyển khoản theo<br/>lồ</li> </ul>   | 3.300                                      | Soft Token.<br>Buộc 2: Quý khách nhập mà xác thực(OTP) sinh ra từ                                           |
| . Phế duyết CK theo                            | Ghi chú                                    | thiết bị vào ổ bên duới để thực hiện giao dịch.                                                             |
| lô                                             | 20181219 Test Corp First Basic eSigner GD1 |                                                                                                    |
| Chuyển khoản liên ngắn<br>hàng                 |                                            |                                                                                                    |
| Tiền gửi trực tuyển                            |                                            |                                                                                                    |
| Nộp thuệ điện tử                               |                                            |                                                                                                    |
| Thông tin dịch vụ                              |                                            | Innap ma xac ingc                                                                                           |
| LIÊN HỆ                                        |                                            | Chấp nhận                                                                                                   |

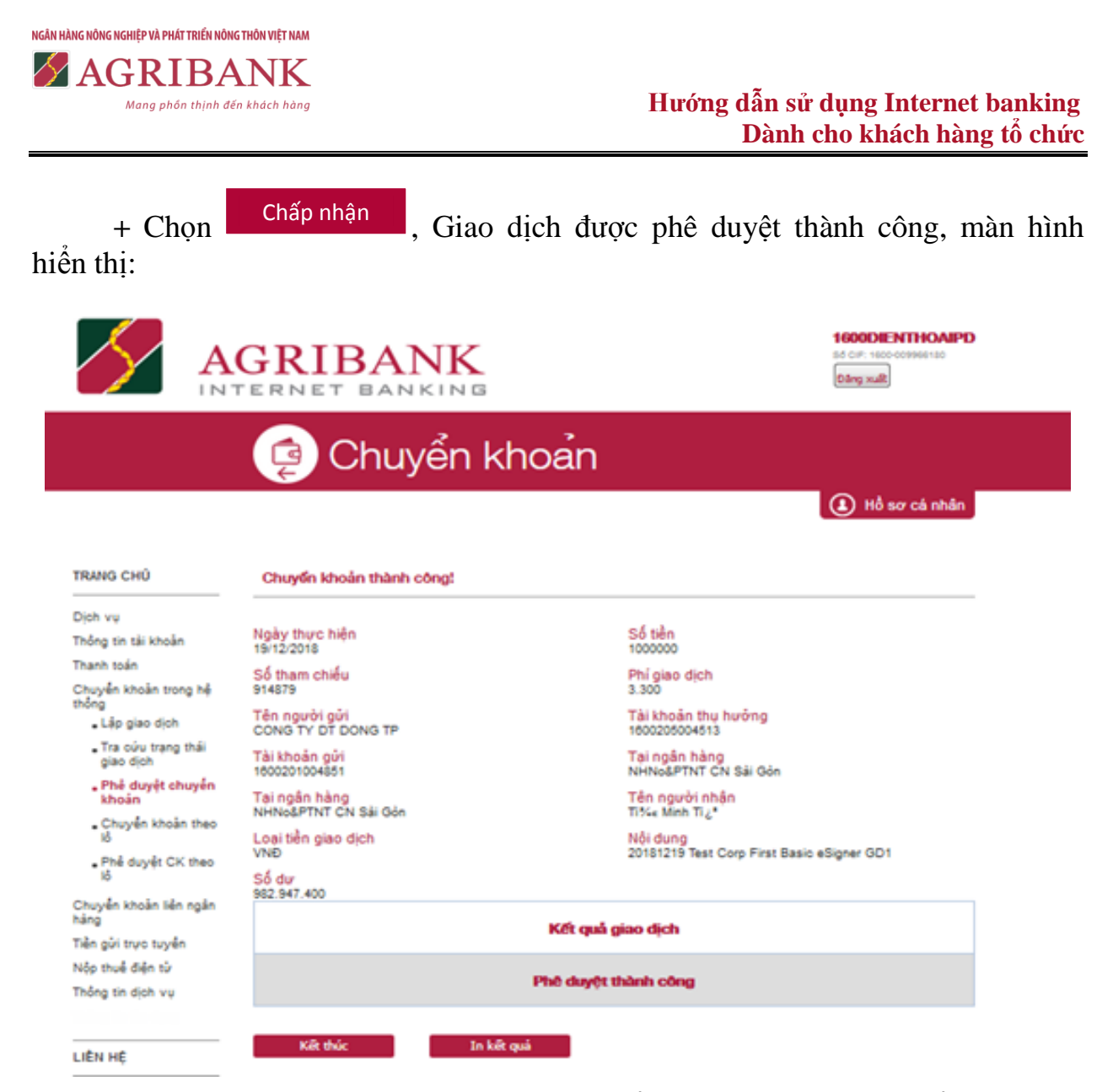

*Lưu ý:* Trường hợp giao dịch bị User Kiểm soát/Phê duyệt chuyển trả, User Tạo lập có thể chỉnh sửa giao dịch như sau:

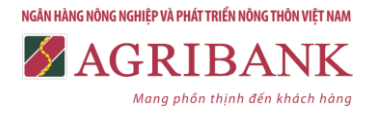

- Thực hiện **Tra cứu trạng thái giao dịch** theo hướng dẫn tại Mục 3.6.

| Dien vu         Từ ngày         Đến ngày         Hình thức giao địch:           Thánh toán         19/12/2018         20/12/2018         Giao địch là         •           Chuyến khoản trong nệ thống         Liếp giao địch         Từ ngày         Dên ngày         Số tài khoản người nhận           • Liếp giao địch         Trạn cứu trạng thải giao địch         Trạn cứu trạng thải         •         Số tài khoản người nhận           • Phả duyết chuyển khoản theo tổ         Thánh cóng         1800201004851         1800205004513         Tritre 1.000.000         20151219 Test 1800DIENTHOAIC           • Phả duyết CK theo         Di Skẩm         1800201004851         1800205004513         Tritre 1.000.000         20151219 Test 1800DIENTHOAIC           • Phả duyết CK theo         Di Skẩm         1800201004851         1800205004438         Liňc 1.000.000         CK tra ngay 1600DIENTHOAIC           • O         Chuyến khoản tiến ngân hảng         •         •         1800201004851         1800205004438         Lińc 1.000.000         CK tra ngay 1600DIENTHOAIC           • O         Hùy         1600201004851         1600205004438         Lińc 6.000.000         CK tra ngay 1600DIENTHOAIC           • O         Hùy         1600201004851         1600205004438         Lińc 6.000.000         CK tra ngay 1600DIENTHOAIC           • Di bhả điện                                                                                                    | Dien wu         Từ ngày         Đến ngày         Đến ngày         Hình thức giao địch:           Chuyến khoản trong hệ         1012/2018         2012/2018         Giao dịch lễ         Giao dịch lễ           - Liễo giao dịch         Tả cầu trạng thải giao dịch         Tả cầu trạng thải giao dịch         Số tài khoản người nhận           - Điể đuyết chuyện         Đến ngày         2012/2018         Số tài khoản người nhận           - Điể đuyết chuyện         Tả cầu trạng thải giao dịch         Số tài khoản người nhận           - Điể đuyết chuyện         Thánh cổng 1600/2010/4851 1600/2050/4513         Chuyễn hoản người nhận           - Điể đuyết chuyện         Thánh cổng 1600/2010/4851 1600/2050/4513         Thín 11/2         1000/000         2018/219 Tiet 1600/1ENTHOAIC           Chuyến khoản tiên ngắn         Đả kiễm 1600/2010/4851 1600/2050/4513         Thín 11/2         1000/000         2018/219 Tiet 1600/1ENTHOAIC           Chuyến khoản tiên ngắn         Đả kiễm 1600/2010/4851 1600/2050/4486         Liňc 1.000.000         Chư tra ngay 1600/1ENTHOAIC           Nến thế         Thánh cổng 1600/2010/4851 1600/2050/4486         Liňc 1.000.000         Chư tra ngay 1600/1ENTHOAIC           Nến thế         Thánh cổng 1600/2010/4851 1600/2050/4486         Liňc 1.000.000         Chư tra ngay 1600/1ENTHOAIC           Nến thế         Thánh cổng 1600/2010/4851 1600/2050/4486         Liňc 1.0                                                                          |                                                  |       |                                    |                       |               |                             |             |                                                 |               | _  |
|----------------------------------------------------------------------------------------------------|----------------------------------------------------------------------------------------------------|--------------------------------------------------|-------|------------------------------------|-----------------------|---------------|-----------------------------|-------------|-------------------------------------------------|---------------|----|
| Thomp toda         10/12/2018         20/12/2018         Giao dich lié         I           Thanh toán         Trang thái giao dịch         Trạng thái giao dịch         Số tải khoẩn người nhận           - Lêp giao dịch         Tả cả         Số tải khoẩn người nhận           - Phả duyệt chuyện         Thánh công         1600201004851         1600205004513         T/the l         1000.000         20181219 Test         16000/ENTHOAIC           - Phả duyệt chuyện         Thánh công         1600201004851         1600205004513         T/the l         1.000.000         20181219 Test         16000/ENTHOAIC           - Phả duyệt CK theo lố         Dã kiểm         1600201004851         1600205004513         T/the l         1.000.000         20181219 Test         16000/ENTHOAIC           Chuyển khoản theo lố         Dã kiểm         1600201004851         1600205004513         T/the l         1.000.000         20181219 Test         16000/ENTHOAIC           Chuyển khoản theo lố         Dã kiểm         1600201004851         1600205004488         L/th         1.000.000         CK tra ngay         16000/ENTHOAIC           Chuyến khoản thến ngắn hàng         Hủy         1600201004851         1600205004488         L/th         6.000.000         CK tra ngay         16000/ENTHOAIC           Nộp thuế điện thỷ         Thánh                                                                                                    | Thượn toán         Trạng thái giao dịch         Số tải khoản trong hệ                • Liêo giao dich          Trạng thái giao dịch          Số tải khoản nguồi nhận                 • Liêo giao dich          Trạ củu trạng thái giao dịch          Số tải khoản nguồi nhận                 • Phả duyết chuyển          Trạ củu trạng thái giao dịch          Trạ củu trạng thái giao dịch                 • Phả duyết chuyển               • Phả duyết chuyển               • Phả duyết chuyển                 • Phả duyết chuyển               • Thành công               • 1600201004851               • 00000             20181219             Trác ti 1000000               20181219             Trác ti 100001011HOAIC                 • Phả duyết chuyển               • Thành công             1600201004851             1600205004513             Tráce             1.000.000             20181219             Tráce             16000101HHOAIC             • Signer GD             ©             • Signer GD             ©             • Signer GD             ©             • Signer GD             ©             • Signer GD             ©             • Signer GD             ©             • Signer GD             ©             • Signer GD             ©             • Signer GD             ©             • Signer GD             ©             • Signer GD             ©             • Signer GD             ©             • Signer GD             ©             • Signer GD             ©             • Signer GD | Dich vụ<br>Thian tin từ khoản                    | Từng  | véc                                | Đến ngà               | v             | Hin                         | h thức giao | dich:                                           |               |    |
| Trang thái giao dịch         Trạng thái giao dịch         Số tài khoản người nhận                • Liêo giao dịch               • Tra côu trạng thải giao dịch               • Số tài khoản người nhận                 • Phả duyệt chuyển             • Chuyển khoản theo             • Số tài khoản người nhận               • Trạng thái giao dịch               • Số tài khoản người nhận                 • Phả duyệt chuyển             • Chuyển khoản theo             • Số tải khoản theo             • Số tải khoản theo             • Số tải khoản theo             • Số tài khoản theo             • Số tải khoản theo             • Số tải khoản theo             • Số tải khoản theo             • Số tải khoản theo             • O             • Số tải khoản theo             • Số tải khoản theo             • Số tài khoản theo             • Số tài khoản theo             • Số tài khoản theo             • Số tài khoản theo             • O             • Số tài khoản theo             • Số tài khoản theo             • O             • Số tài khoản             • Số tài khoản             • Số tài kh                                                                                                    | Trang thái giao dịch       Trạng thái giao dịch       Số tải khoản người nhận         • Liêo giao dịch       Trạ củu trạng thái giao dịch       Số tải khoản người nhận         • Phả duyệt chuyện       • Dhả duyệt chuyện       • Dhả kiểm       1000201004851 1800205004513       Trixe 1 000 000       20181219 Text 18000/ENTHOAIC         • Chuyển khoản theo       • Dhả kiểm       1800201004851 1800205004513       Trixe 1 000 000       20181219 Text 18000/ENTHOAIC         • Chuyển khoản theo       • Dhả kiểm       1800201004851 18002050044513       Trixe 1 000 000       20181219 Text 18000/ENTHOAIC         • O Dhá duyệt CK theo       • Dhả kiểm       1800201004851 1800205004486       Life 1 000 000       CK tra ngay 18000/ENTHOAIC         • O Chuyển khoản tiên ngảo       • O Chú phể       1800201004851 1800205004486       Life 1 000 000       CK tra ngay 18000/ENTHOAIC         • O Huỳ       • O 100201004851 1800205004486       Life 6 000 000       CK tra ngay 18000/ENTHOAIC         • O Huỳ       • O 1000201004851 1800205004486       Life 1 000 000       CK tra ngay 18000/ENTHOAIC         • O Huỳ       • O 1000201004851 1800205004486       Life 1 000 000       CK tra ngay 18000/ENTHOAIC         • O Huỳ       • O 000201004851 1800205004486       Life 1 000 000       CK tra ngay 18000/ENTHOAIC         • O Huỳ       • O 000201004851 1800205004486       Life 1 000 0                                                                                                    | Thank take                                       | 19/12 | 2018                               | 20/12/201             | 18            | G                           | ao dich lé  |                                                 |               |    |
| Liếp giao dịch         Tray vắn           Phả duyệt chuyện<br>khoản         Thánh công 1600201004851 1600205004513 Thúc 1.000.000         20181219 Test 1600DIENTHOAIC<br>Corp Pirst Basic<br>e Signer GD1           O Dá kiểm<br>khoản         Thánh công 1600201004851 1600205004513 Thúc 1.000.000         20181219 Test 1600DIENTHOAIC<br>Corp Pirst Basic<br>e Signer GD1           O Dá kiểm<br>khoản         Dá kiểm<br>soát - Chộ<br>phế duyệt         1600201004851 1600205004513 Thúc 1.000.000         20181219 Test 1600DIENTHOAIC           O Dá kiểm<br>khoản         Dá kiểm<br>soát - Chộ<br>phế duyệt         1600201004851 1600205004513 Thúc 1.000.000         20181219 Test 1600DIENTHOAIC           O Dá kiểm<br>khoản         Dá kiểm<br>soát - Chộ<br>phế duyệt         1600201004851 1600205004458         Liňc 1.000.000         Ch tra ngay 1600DIENTHOAIC           O Hùy téo0201004851 1600205004486         Liñc 6.000.000         Ch tra ngay 1600DIENTHOAIC           Hùy téo0201004851 1600205004486         Liñc 6.000.000         Ch tra ngay 1600DIENTHOAIC           Hùy téo0201004851 1600205004486         Liñc 6.000.000         Ch tra ngay 1600DIENTHOAIC           Hột thế thế         Chuyển trả 1500201004851 1600205004486         Liñc 6.000.000         Ch tra ngay 1600DIENTHOAIC                                                                                                    | Liếp giao dịch         - Trá cứu trạng thải giao dịch         - Phả duyết chuyển         - Chuyển khoản theo lố         - Phả duyết CK theo lố         - Phả duyết CK theo lố         - Chuyển khoản tiến ngăn hảng         - Chuyển khoản tiến ngăn hảng         - Chuyển khoản tiến ngăn hảng         - Thánh cổng 1600201004851 1600205004513         - O Chổ phả 1600201004851 1600205004513         - O Chổ phả 1600201004851 1600205004438         - O Chổ phả 1600201004851 1600205004438         - O Chổ phả 1600201004851 1600205004438         - O Chổ phả 1600201004851 1600205004438         - O Chổ phả 1600201004851 1600205004438         - O Chổ phả 1600201004851 1600205004438         - O Chủ phả 1600201004851 1600205004438         - O Chủ phả 1600201004851 1600205004438         - O Thánh cổng 1600201004851 1600205004438         - O Thánh cổng 1600201004851 1600205004488         - O Thánh cổng 1600201004851 1600205004488         - O Thánh cổng 1600201004851 1600205004488         - O Thánh cổng 1600201004851 1600205004488         - O Thánh cổng 1600201004851 1600205004488         - O Thánh cổng 1600201004851 1600205004488         - O Thánh cổng 1600201004851 1600205004488         - O Thánh cổng 1600201004851 1600205004488         - O Thánh cổng 1600201004851 1600205004488                                                                                                    | Chuyển khoản trong hệ<br>thông                   | Trang | thái giao dịch                     | h                     |               | só                          | tài khoản n | guời nhân                                       |               |    |
| Tra côu trạng thải<br>giao địch         Truy vấn           • Phả duyệt chuyện<br>khoản         • Thánh công         1600201004851         1600205004513         Thiệt         1.000.000         20181219         Test         1600DIENTHOAIC           • Chuyển khoản theo<br>Nó         • Đả kiểm<br>soát - Chó<br>phế duyệt CK theo<br>Nô         • Đả kiểm<br>soát - Chó         1600201004851         1600205004513         Thiệt         1.000.000         20181219         Test         1600DIENTHOAIC           • Phế duyệt CK theo<br>Nổ         • Đả kiểm<br>soát - Chó         1600201004851         1600205004458         Liňc -<br>Hijáng<br>QuíňoBn         1.000.000         20181219         Test         1600DIENTHOAIC           • Dả kiểm<br>Nộc thuế diện tỷ         • 0         • 0         1600201004851         1600205004488         Liňc -<br>Hijáng<br>QuíňoBn         • 0         • 0         • 0         • 0         • 0         • 0         • 0         • 0         • 0         • 0         • 0         • 0         • 0         • 0         • 0         • 0         • 0         • 0         • 0         • 0         • 0         • 0         • 0         • 0         • 0         • 0         • 0         • 0         • 0         • 0         • 0         • 0         • 0         • 0         • 0         • 0         • 0         • 0         • 0                                                                                                    | • Tra côu trạng thải giao dịch         • Phả duyết chuyển khoản theo khoản theo kể         • Phả duyết CK theo kể         • Phả duyết CK theo kể         • Phả duyết CK theo kể         • Chuyển khoản tiến ngăn hảng         • Chuyển khoản tiến ngăn hảng         • Nộ thuế điện tử         • O Chổ phả         • Hủy têoto201004851         • O Chổ phả         • O Chổ phả         • Hủy têoto201004851         • Hủy têoto201004851         • Hủy têoto201004851         • O Chổ phả         • Hủy têoto201004851         • Hủy têoto201004851         • Engang         • Chuyển thả têoto201004851 </td <td>. Lập giao dịch</td> <td></td> <td></td> <td></td> <td></td> <td></td> <td></td> <td></td> <td></td> <td></td>                                                                                                    | . Lập giao dịch                                  |       |                                    |                       |               |                             |             |                                                 |               |    |
| Phể duyệt chuyển<br>khoản         Chuyến khoản theo<br>kổ         Thánh cổng         1600201004851         1600205004513         Títue<br>Minh Tigit         20181219 Test<br>Corp First Basic<br>e Signer GD1         1600DIENTHOAIC           • Phể duyệt CK theo<br>kổ         • Đả kiểm<br>0         1600201004851         1600205004513         Titue<br>Minh Tigit         1.000.000         20181219 Test<br>e Signer GD1         1600DIENTHOAIC           • Phể duyệt CK theo<br>kố         • Đả kiểm<br>0         1600201004851         1600205004513         Titue<br>Minh Tigit         1.000.000         20181219 Test<br>e Signer GD1         1600DIENTHOAIC           • Phể duyệt CK theo<br>kố         • Đả kiểm<br>0         1600201004851         1600205004486         Lifu<br>Hiệxng<br>Quiñolên         1.000.000         CK tra ngay         1600DIENTHOAIC           • Hủy         1600201004851         1600205004486         Lifu<br>Hiệxng<br>Quiñolên         CK tra ngay         1600DIENTHOAIC           • Hủy         1600201004851         1600205004486         Lifu 6.000.000         CK tra ngay         1600DIENTHOAIC           • Hủy         1600201004851         1600205004486         Lifu 6.000.000         CK tra ngay         1600DIENTHOAIC           • Minh thứ<br>khéng         • Thánh cổng         1600201004851         1600205004486         Lifu 6.000.000         CK tra ngay         1600DIENTHOAIC           • Minh thứ                                                                                                    | Phả duyệt chuyển<br>khoản         Thánh cổng         1600201004851         1600205004513         Tr.k.e         1.000.000         20181219 Test<br>sốigner GD1         1600DIENTHOAIC           • Phả duyệt CK theo<br>Mả         Đả kiểm<br>tế         1600201004851         1600205004513         Tr.k.e         1.000.000         20181219 Test<br>sốigner GD1         1600DIENTHOAIC           • Phả duyệt CK theo<br>Mô         Đả kiểm<br>tế         1600201004851         1600205004633         Tr.k.e         1.000.000         20181219 Test<br>sốigner GD1         1600DIENTHOAIC           • Phả duyệt CK theo<br>Mô         Đả kiểm<br>tế         1600201004851         1600205004438         Li5c         1.000.000         CK tra ngay         1600DIENTHOAIC           • Chuyển khoản liên ngàn<br>Nếp thuế điển tử         Hủy         1600201004851         1600205004488         Li5c         1.000.000         CK tra ngay         1600DIENTHOAIC           • Hủy         1600201004851         1600205004488         Li5c         0.00.000         CK tra ngay         1600DIENTHOAIC           • Hủy         1600201004851         1600205004488         Li5c         0.00.000         CK tra ngay         1600DIENTHOAIC           • Huỳ         1600201004851         1600205004488         Li5c         1.000.000         CK tra ngay         1600DIENTHOAIC           • UIEN HỆ         C                                                                                                    | <ul> <li>Tra cứu trạng thải giao dịch</li> </ul> |       | Truy vân                           |                       |               |                             |             |                                                 |               |    |
| khoản         O         Thánh công         1600201004851         1500200004513         Thánh trự t         Chuyển khoản theo<br>để chuyết CK theo<br>16         Dả kiểm<br>Dả kiểm         1600201004851         1600205004513         Thánh Tự t         Chuyến khoản theo<br>ng         20151219 Test<br>Cop First Basic<br>O 20151219 Test         1600DIENTHOAIC<br>Cop First Basic<br>O 20151219 Test         1600DIENTHOAIC<br>Cop First Basic<br>O 20151219 Test         1600DIENTHOAIC<br>Cop First Basic<br>O 20151219 Test         1600DIENTHOAIC<br>Cop First Basic<br>O 20151219 Test         1600DIENTHOAIC<br>Cop First Basic<br>O 20151219 Test         1600DIENTHOAIC<br>Cop First Basic<br>O 20151219 Test         1600DIENTHOAIC           Chuyến khoản liện ngàn<br>hằng         O         Chó phế<br>duyết         1600201004851         1600205004486         Lifk 1         1.000.000         CK tra ngay         1600DIENTHOAIC           Việt ngội trực tuyển<br>Nộp thuế điển tỷ         Hỷ         1600201004851         1600205004486         Lifk 6.000.000         CK tra ngay         1600DIENTHOAIC           Nộp thuế điển tỷ         Thánh công         1600201004851         1600205004486         Lifk 6.000.000         CK tra ngay         1600DIENTHOAIC           Ngh thuế điển tỷ         Thánh công         1600201004851         1600205004486         Lifk 1         Chuyến trà         1600DIENTHOAIC           Ngh thuế điện thế         Chuyến trà         1600201004851         1600205004486         Lifk 1 <t< td=""><td>khoản       -       Thánh công 1600201004851 160020004513       Thiết 1000000       20181216 text 1600016NTHOAIC         - Chuyển khoản theo hể       Đã kiểm       1800201004851 1600205004513       Trike 1.000.000       20181216 Text 1800016NTHOAIC         - Phế duyệt CK theo hến       Đã kiểm       1800201004851 1600205004653       Trike 1.000.000       20181216 Text 1800016NTHOAIC         - Phế duyệt CK theo hến       -       Đã kiểm       1800201004851 1600205004653       Trike 1.000.000       20181216 Text 1800016NTHOAIC         - Chuyển khoản tiến ngắn hảng       -       -       1600201004851 1600205004458       Lifk 1.000.000       CK tra ngày 1600016NTHOAIC         - Chủ phế       1600201004851 1600205004488       Lifk 6.000.000       CK tra ngày 1600016NTHOAIC         - Miệ thế       -       -       -       -       -       -         - Liên Hế       -       -       -       -       -       -       -       -         - Liên Hế       -       -       -       -       -       -       -       -       -       -       -       -       -       -       -       -       -       -       -       -       -       -       -       -       -       -       -       -       -       -<!--</td--><td>Phẻ duyệt chuyển</td><td>17</td><td>-</td><td></td><td></td><td>Quittion</td><td></td><td></td><td></td><td></td></td></t<> | khoản       -       Thánh công 1600201004851 160020004513       Thiết 1000000       20181216 text 1600016NTHOAIC         - Chuyển khoản theo hể       Đã kiểm       1800201004851 1600205004513       Trike 1.000.000       20181216 Text 1800016NTHOAIC         - Phế duyệt CK theo hến       Đã kiểm       1800201004851 1600205004653       Trike 1.000.000       20181216 Text 1800016NTHOAIC         - Phế duyệt CK theo hến       -       Đã kiểm       1800201004851 1600205004653       Trike 1.000.000       20181216 Text 1800016NTHOAIC         - Chuyển khoản tiến ngắn hảng       -       -       1600201004851 1600205004458       Lifk 1.000.000       CK tra ngày 1600016NTHOAIC         - Chủ phế       1600201004851 1600205004488       Lifk 6.000.000       CK tra ngày 1600016NTHOAIC         - Miệ thế       -       -       -       -       -       -         - Liên Hế       -       -       -       -       -       -       -       -         - Liên Hế       -       -       -       -       -       -       -       -       -       -       -       -       -       -       -       -       -       -       -       -       -       -       -       -       -       -       -       -       -       - </td <td>Phẻ duyệt chuyển</td> <td>17</td> <td>-</td> <td></td> <td></td> <td>Quittion</td> <td></td> <td></td> <td></td> <td></td>                                                                                                    | Phẻ duyệt chuyển                                 | 17    | -                                  |                       |               | Quittion                    |             |                                                 |               |    |
| Mô         Đả kiểm         1800201004851         1800205004513         Thúc 1.000.000         20181210 Test 18000IENTHOAIC           • Phế đuyệt CK theo<br>Kổ         0         Soát - Chố<br>phế đuyệt         1800201004851         1800205004513         Thúc 1.000.000         20181210 Test 18000IENTHOAIC           Chuyện khoản liên ngắn<br>hàng         0         Chó phế<br>đuyệt         1800201004851         1800205004486         L/K-<br>Hi gắng<br>Quí choản         L/K-<br>Hi gắng         1.000.000         CK tra ngay         18000IENTHOAIC           Về bột trực tuyện<br>Nộp thuế điện tử         0         Hủy         1800201004851         1800205004486         L/K-<br>Hi gắng         CK tra ngay         1800DIENTHOAIC           Về truể điện tử         0         Thánh cống         1800201004851         1800205004486         L/K-<br>Hi gắng         CK tra ngay         1800DIENTHOAIC           Về truể điện tử         0         Thánh cống         1800201004851         1800205004486         L/K-<br>Hi gắng         CK tra ngay         1800DIENTHOAIC           Về truển         0         Thánh cống         1800201004851         1800205004486         L/K-<br>Hi gắng         CK tra ngay         1800DIENTHOAIC           Về truển         0         Thánh cống         1800201004851         1800205004488         L/K-<br>Hi gắng         CK tra ngay         1800DIENTHOAIC                                                                                                    | 16         Då kilm         1800201004851         1800205004513         T1% 1.000.000         20181219 Test 1800DIENTHOAIC           • Phé duyệt CK theo<br>Kổ         Då kilm         1800201004851         1800205004486         L/K 1.000.000         Chrup First Basic         Corp First Basic         Corp First Basic             | khoàn<br>Chuyển khoản theo                       | 0     | Thanh cong                         | 1000201004851         | 1000200004513 | Minh Ti2*                   | 1.000.000   | Corp First Basic<br>eSigner GD1                 | 1000DIENTHOAI | Î  |
| No         Chó phá<br>duyết         1600201004851         1600205004486         L/5c<br>Hi, kng<br>Quiñosh         1.000.000         CK tra ngay         1600DIENTHOAIC           Chuyến khoản liện ngân<br>hàng         Hủy         1600201004851         1600205004486         L/5c         1.000.000         CK tra ngay         1600DIENTHOAIC           Tiến gửi trực tuyển         Hủy         1600201004851         1600205004486         L/5c         6.000.000         CK tra ngay         1600DIENTHOAIC           Nộp thuế điện tử         Thánh công         1600201004851         1600205004486         L/5c         6.000.000         CK tra ngay         1600DIENTHOAIC           Mỹ thuế điện tử         Thánh công         1600201004851         1600205004486         L/5c         6.000.000         CK tra ngay         1600DIENTHOAIC           Mỹ thế         Chuyến trà         1600201004851         1600205004486         L/5c         1.000.000         CK tra ngay         1600DIENTHOAIC           Nộp thuế điện tử         Chuyến trà         1600201004851         1600205004486         L/5c         1.000.000         CK tra ngay         1600DIENTHOAIC           Nộp thế         Chuyến trà         1600201004851         1600205004486         L/5c         1.000.000         CK tra ngay         1600DIENTHOAIC           N                                                                                                    | Chuyếs khoản liến ngăn<br>hàng         Chuyết 1600201004851 1600205004486         L/5c 1.000.000         CK tra ngay 1600DIENTHOAIC           Tiến gửi trực tuyến<br>Nộp thuế điện tử         Hủy 1600201004851 1600205004486         L/5c 6.000.000         CK tra ngay 1600DIENTHOAIC           Mộp thuế điện tử         Hủy 1600201004851 1600205004486         L/5c 6.000.000         CK tra ngay 1600DIENTHOAIC           Nộp thuế điện tử         Thánh cổng 1600201004851 1600205004486         L/5c 6.000.000         CK tra ngay 1600DIENTHOAIC           Mỹ thuế điện tử         Thánh cổng 1600201004851 1600205004486         L/5c 6.000.000         CK tra ngay 1600DIENTHOAIC           Mỹ thuế tuyến         Thánh cổng 1600201004851 1600205004486         L/5c 6.000.000         CK tra ngay 1600DIENTHOAIC           Mỹ trai 1600201004851 1600205004486         L/5c 7         1.000.000         CK tra ngay 1600DIENTHOAIC           Tống số giao dịch : 7         7         1.000.000         CK tra ngay 1600DIENTHOAIC                                                                                                    | lô<br>• Phê duyết CK theo                        | 0     | Đà kiếm<br>soát - Chô<br>phế duyết | 1000201004851         | 1600205004513 | Minh Tig*                   | 1.000.000   | 20181219 Test<br>Corp First Basic<br>eSigner GD | 1000DIENTHOAI | 2  |
| Hồy         Hồy         1600201004851         1600205004486         L/1C         6.000.000         CK tra ngay         1600DIENTHOAIC           Nộp thuế điện tử         Thánh công         1600201004851         1600205004486         L/1C         6.000.000         CK tra ngay         1600DIENTHOAIC           Thống tin dịch vụ         0         Thánh công         1600201004851         1600205004486         L/1C         6.000.000         CK tra ngay         1600DIENTHOAIC           Migang         0         Thánh công         1600201004851         1600205004486         L/1C         1.000.000         CK tra ngay         1600DIENTHOAIC           Migang         0         Chuyển trà         1600201004851         1600205004486         L/1C         1.000.000         CK tra ngay         1600DIENTHOAIC           K         Chuyển trà         1600201004851         1600205004486         L/1C         1.000.000         CK tra ngay         1600DIENTHOAIC           LIÊN HÉ         K         Chuyển trà         1600201004851         1600205004486         L/1C         1.000.000         CK tra ngay         1600DIENTHOAIC                                                                                                    | Hồy         Hồy         1600201004851         1600205004485         LIN- 6.000.000         CK tra ngay         1600DIENTHOAIC           Nộp thuế điện tỷ         Thánh công         1600201004851         1600205004485         LIN- 6.000.000         CK tra ngay         1600DIENTHOAIC           Tháng tín dịch vụ         0         Thánh công         1600201004851         1600205004485         LIN- 6.000.000         CK tra ngay         1600DIENTHOAIC           UIÊN HỆ         0         Thánh công         1600201004851         1600205004485         LIN- 6.000.000         CK tra ngay         1600DIENTHOAIC           LIÊN HỆ         0         Chuyển trà         1600201004851         1600205004485         LIN- 1.000.000         CK tra ngay         1600DIENTHOAIC           Tổng số giao dịch :         7         7         1000000000000000000000000000000000000                                                                                                    | Chuyển khoản liên ngân                           | 0     | Chó phế<br>duyết                   | 1000201004851         | 1000205004485 | Hij Xng<br>Quiñcen          | 1.000.000   | CK tra ngay                                     | 1000DIENTHOA  | ¢. |
| Nộp thuế điện tử<br>Thông tin dịch vụ<br>Nộp thuế điện tử<br>Thông tin dịch vụ<br>Chuyển trả 1600201004851 1600205004486 LIN- 6.000.000 CK tra ngay 1600DIENTHOAIC<br>Hỹ lưng<br>Quiň tên<br>K tra ngay 1600DIENTHOAIC<br>Hỹ lưng<br>Quiế tên                                                                                                    | Nộp thuế điện tử<br>Thống tin dịch tụ<br>LIÊN HỆ<br>                                                                                                    | Tiền gửi trực tuyển                              | 0     | Hủy                                | 1600201004851         | 1600205004485 | LIN-<br>Hij Xng<br>Oulfolke | 6.000.000   | CK tra ngay                                     | 1600DIENTHOAI | \$ |
| * Chuyến trà 1600201004851 1600205004486 LKS 1.000.000 CK tra ngay 1600DIENTHOAIC<br>Hi yáng<br>Quilosen                                                                                                    | LIÈN HỆ<br>4<br>Tống số giao dịch : 7                                                                                                    | Nộp thuệ điện từ<br>Thông tin dịch vụ            | 0     | Thánh công                         | 1600201004851         | 1000205004488 | Life<br>Hijiting<br>Quiñcen | 6.000.000   | CK tra ngay                                     | 1600DIENTHOA  | ¢  |
| LIÊN HÊ                                                                                                    | Tống số giao dịch : 7                                                                                                    |                                                  |       | Chuyễn trầ                         | 1600201004851         | 1600205004485 | LING<br>Hij Wog             | 1.000.000   | CK tra ngay                                     | 1600DIENTHOAI | ¢. |
|                                                                                                    | Tống số giao dịch : 7                                                                                                    | LIÊN HỆ                                          |       |                                    |                       |               |                             |             |                                                 |               | 1  |
| ( )                                                                                                    | Tổng số giao dịch : 7                                                                                                    |                                                  | 4     |                                    | o Manager and Article |               |                             |             |                                                 | ,             |    |
| Sửa chúng từ                                                                                                    |                                                                                                    |                                                  |       | Tải lile excel                     | Ch                    | tidt          |                             |             |                                                 |               |    |

- Chọn giao dịch có trạng thái **Chuyển trả**, chọn <sup>Sưa chưng tư</sup>, Quý khách có thể chỉnh sửa số tiền, nội dung. Các bước tiếp theo Quý khách thực hiện như tại mục **3.4.1. Lập giao dịch**.

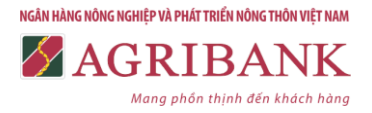

|                                                     | GRIBANK                              |                                    | st or resources to  |
|-----------------------------------------------------|--------------------------------------|------------------------------------|---------------------|
|                                                     | 🧔 Chuyển khoảr                       | n                                  |                     |
| IANG CHÚ                                            | Thông tin chuyển khoản               |                                    | Ho so ca nnan       |
| ch vụ<br>ông tin tải khoản<br>anh toán              | Tài khoản chuyển<br>160020100481     | Số tiên bằng số(VND)<br>1,000,000  |                     |
| uyển khoản trong hệ<br>ng<br>• Lập giao dịch        | Tài khoản thự hưởng<br>1800205004488 | Số tiền bằng chữ:                  |                     |
| Tra cứu trạng thải<br>giao dịch<br>Phẻ duyệt chuyển | Nổi dụng:<br>Cíc tra ngay            | Loai xác thực:                     | 4                   |
| Chuyển khoản theo                                   |                                      | 5 - Sign øSigner OTP               | ٠                   |
| N<br>Phẻ duyệt CK theo<br>lõ                        | Thip fue Han múc giao dịch trong n   | gây với khách hàng sử dụng SMS OTI | P IA 50.000,000/VND |
| ên khoản tiên ngân<br>Vi trực tuyến                 |                                      |                                    |                     |
| p thuế điện từ                                      |                                      |                                    |                     |

### 3.4.2. Chuyển khoản theo lô

**Chức năng**: Cho phép Quý khách thực hiện giao dịch chuyển tiền đến nhiều tài khoản của người thụ hưởng bằng VND trong hệ thống Agribank cùng một lúc.

## a) Lập giao dịch (User Tạo lập)

- **Bước 1:** Quý khách tạo tập tin (file) dữ liệu chứa danh sách các lệnh cần thực hiện chuyển khoản theo cấu trúc quy định của Agribank.

| Lưu ý: | -ToAcc: là số tài kh                   | oản người i                                                                                            | nhận, số tài khoản người gửi sẽ được   | chọn từ ch | nương trình | n |  |  |
|--------|----------------------------------------|----------------------------------------------------------------------------------------------------|----------------------------------------|------------|-------------|---|--|--|
|        | - Amount: là số tiề                    | - Amount: là số tiền, chỉ để dạng số không định dạng, ví dụ số tiền là 1000.000 thì để nguyên là 10000 |                                        |            |             |   |  |  |
|        | -Remark: là nội dur                    | ng ghi chú p                                                                                           | phải để tiếng việt không dấu, hoặc tiế | éng anh    |             |   |  |  |
|        | <ul> <li>Cột tiêu đề bắt bu</li> </ul> | - Cột tiêu đề bắt buộc từ dòng thứ 5 và dữ liệu được tính từ dòng thứ 6, không để dòng tổng ở cuố      |                                        |            |             |   |  |  |
| STT    | ToAcc                                  | Amount                                                                                                 | Remark                                 |            |             |   |  |  |
|        | 1 số tài khoản người                   | 0                                                                                                    | nội dung ghi chú để không dấu          |            |             |   |  |  |
|        | 2 số tài khoản người                   | 0                                                                                                    | nội dung ghi chú để không dấu          |            |             |   |  |  |

- Bước 2: Quý khách lập giao dịch như sau:

## + Chọn Chuyển khoản theo lô tại mục Chuyển khoản trong hệ thống

+ Tải (Load) dữ liệu cần hạch toán theo lô tại mục **Chọn tập tin...** (trường hợp Quý khách chưa có file mẫu, vui lòng chọn **Bấm vào đây để tải file excel mẫu** để lấy mẫu file).

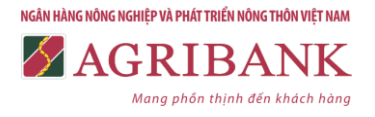

|                                                   | GRIBANK                                                                                                    |                         |          | 1600DIENTHOAIGD<br>54 Dir 1960 obtein to<br>08ng suit |
|---------------------------------------------------|----------------------------------------------------------------------------------------------------|-------------------------|----------|-------------------------------------------------------|
|                                                   | 🧔 Chuyển kho                                                                                                    | an                      |          |                                                       |
| (1) (0)(1)(2)=01                                  |                                                                                                    |                         |          | Hồ sơ cả nhân                                         |
| TRANG CHÚ                                         | Danh sách giao dịch chuyển khoản theo                                                                                                    | 10                      |          |                                                       |
| Dịch vụ<br>Thông trị tài khoản<br>Thanh toán      | Chọn tập tin Ours chọn tập tin.<br>Bằm vào đây để tài file excel mẫu<br>Chua chọn tia tin.                                                                                                    | ]                       |          |                                                       |
| Chuyển khoản trong hệ<br>mông<br>• Lảo giao dịch  | STT Tải khoán người hướng<br>Tổng số giao dịch: 0 : Tổng số tiên giao dịch:                                                                                                    | Số tiền giao dịch<br>00 | Nội dung | Ngày thực hiện                                        |
| • Tra cứu trạng thải                              |                                                                                                    |                         |          |                                                       |
| <ul> <li>Phê duyệt chuyển</li> </ul>              |                                                                                                    |                         |          |                                                       |
| + Chọn                                            |                                                                                                    |                         |          | 1600DIENTHOAJGD                                       |
|                                                   | Chuyển kho                                                                                                    | pản                     |          | (1) Hồ sơ cá nhân                                     |
| TRANG CHÚ                                         | Danh sách giao dịch chuyển khoản the                                                                                                    | o Ið                    |          |                                                       |
| Dịch vự                                           | a construction of the second second se |                         |          |                                                       |
| Thông tin tải khoản<br>Thành toàn                 | Bắm vào dây để tải file excel mẫu                                                                                                    | Doc                     | Rik (    |                                                       |
| Chuyển khoản trong hệ<br>thông<br>• Lập giao dịch | STT Tải khoản người hưởng<br>Tổng số giao dịch: 0 ; Tổng số tiền giao dịch                                                                                                    | Số tiền giao dịch<br>00 | Nội dung | Ngày thực hiện                                        |
| <ul> <li>Tra cứu trạng thải giao dịch</li> </ul>  |                                                                                                    |                         |          |                                                       |
| <ul> <li>Phé duyết chuyến<br/>khoản</li> </ul>    |                                                                                                    |                         |          |                                                       |

- Bước 3: Kiểm tra, xác thực giao dịch

+ Hệ thống hiển thị danh sách các giao dịch cần chuyển khoản, Quý khách kiểm tra thông tin giao dịch, lựa chọn **Tài khoản chuyển.** 

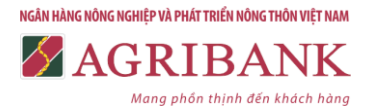

|                                                                                                    |            |                                                                                                    |                       |                    | Hồ sơ cá nh        | ân |
|----------------------------------------------------------------------------------------------------|------------|----------------------------------------------------------------------------------------------------|-----------------------|--------------------|--------------------|----|
| ANG CHỦ                                                                                                    | Danh       | sách giao dịch chuyến kho                                                                                                    | àn theo lô            |                    |                    |    |
| h vụ                                                                                                    |            |                                                                                                    |                       |                    |                    | _  |
| ing tin tái khoản                                                                                                    | Chon       | tếp Không có tếp nào được chọn                                                                                                    |                       |                    |                    |    |
| ush to in                                                                                                    | Bám và     | o đây để tải file excel mẫu                                                                                                    |                       |                    |                    |    |
| . An exactly service at                                                                                                    | -          |                                                                                                    | 11 NO.000 11 11 10 10 | 10.5470            |                    | *  |
| yen knoan trong ne                                                                                                    | STT        | Tài khoán người hưởng                                                                                                    | Số tiên giao dịch     | Nội dung           | Ngày thực hiện     |    |
| Lão giao dich                                                                                                    | 1          | 1600205003750                                                                                                    | 5.000                 | Tra luong thang 12 | 20-12-2018 07:47:4 |    |
| · · · · · · · · · · · · · · · · · · ·                                                                                                    | 2          | 1600205004538                                                                                                    | 5.000                 | Tra luong thang 12 | 20-12-2018 07:47:4 |    |
| hao dich                                                                                                    | 3          | 1000205004488                                                                                                    | 5.000                 | Tra luong thang 12 | 20-12-2018 07:47:4 |    |
|                                                                                                    | 4          | 1600205004513                                                                                                    | 5.000                 | Tra luong thang 12 | 20-12-2018 07:47:4 |    |
| he duyet chuyen                                                                                                    | 5          | 1600205107732                                                                                                    | 5.000                 | Tra luong thang 12 | 20-12-2018 07:47:4 |    |
| and the second second se | 0          | 1600205001681                                                                                                    | 5.000                 | Tra luong thang 12 | 20-12-2018 07:47:4 |    |
| Chuyen khoan                                                                                                    | 7          | 1600205003737                                                                                                    | 5.000                 | Tra luong thang 12 | 20-12-2018 07:47:4 |    |
| ineo io                                                                                                    | S Then all | 1600205001652                                                                                                    | 5.000                 | Tra luong thang 12 | 20-12-2018 07:47:4 |    |
| hê duyệt CK theo<br>S                                                                                                    | 1 ong so   | grao dicu: e ; i ong so tien grao                                                                                                    | ajen: 40.000          |                    |                    |    |
| yến khoản liên ngân<br>Q                                                                                                    |            |                                                                                                    |                       |                    |                    |    |
| n gửi trực tuyển                                                                                                    |            |                                                                                                    |                       |                    |                    |    |
| s thuể điện tử                                                                                                    | 4          |                                                                                                    |                       |                    |                    | -  |
| ing tin dich vu                                                                                                    |            | And and a state of the state of the state of |                       |                    |                    |    |
| 250000000000                                                                                                    | Tai kho    | ản chuyển                                                                                                    |                       |                    |                    |    |
|                                                                                                    | 160020     | 1004851                                                                                                    | •                     |                    |                    |    |
|                                                                                                    |            |                                                                                                    |                       |                    |                    |    |

+ Chọn tác nhạn để tiếp tục giao dịch.

+ Nhập mã OTP tạo ra bằng phương thức xác thực đã đăng ký với Agribank. Trường hợp Quý khách nhập sai mã OTP hoặc quá thời gian hiệu lực của mã OTP, giao dịch sẽ không được thực hiện, Quý khách quay lại Bước 1 để thực hiện lại giao dịch.

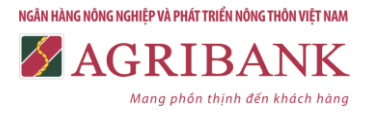

|                                              |     |                   |             |             |                                         |                                      | (1) H                        | ð sơ cá    | nhi  |
|----------------------------------------------|-----|-------------------|-------------|-------------|-----------------------------------------|--------------------------------------|------------------------------|------------|------|
| TRANG CHỦ                                    | Dar | nh sách giao dịch | i chuyến kh | oàn theo lõ |                                         |                                      |                              |            |      |
| Dich vy                                      |     |                   |             |             |                                         |                                      |                              |            |      |
| Thông tin tải khoản                          | STT | Tài khoán người   | Tên ngu     | rói chuyên  | Tài khoản người                         | Tên người                            | Số tiên giao                 | Số đư      | P    |
| Thanh toán                                   | 1   | 1600201004765     | SEAPRODE    | X VN-EXPORT | 1600205003750                           | Eni Hu Lacen                         | dicn 5.000                   | -8 300     |      |
| Chuyển khoản trong hệ                        |     |                   | CE          | NTER        |                                         | Der nie erving                       |                              |            |      |
| . Láp giao dich                              | 2   | 1000201004765     | SEAPRODE    | X VN-EXPORT | 1000205004530                           | Cokn Vin Tuán                        | 5,000                        | -13.300    |      |
| . Tra cứu trạng thái                         | - 3 | 1600201004765     | SEAPRODE    | X VN-EXPORT | 1800205004458                           | Lo H ¥ ng Quan                       | 5.000                        | -18.300    |      |
| giao dich                                    | 4   | 1600201004766     | SEAPRODE    | X VN-EXPORT | 1800205004513                           | T# Minh T                            | 5.000                        | -23.300    |      |
| khoản                                        | 5   | 1800201004765     | SEAPRODE    | X VN-EXPORT | 1800205107732                           | Nguyin Xuth                          | 5.000                        | -28.300    |      |
| <ul> <li>Chuyên khoản<br/>theo lõ</li> </ul> |     | 1600001004765     | SEAPPODE    | Y WILEYPORT | 1800006001621                           | Thion                                | 5 000                        | .33.305    |      |
| . Phẻ duyệt CK theo                          | 1   | 1000001001100     | CE          | NTER        |                                         | ToAn                                 | 0.000                        |            |      |
| lô                                           | 7   | 1600201004765     | SEAPRODE    | X VN-EXPORT | 1600205003737                           | Nguysin Manh                         | 5.000                        | -38.300    |      |
| Chuyển khoản liên ngân<br>hàng               |     | 1800201004785     | SEAPRODE    | X VN-EXPORT | 1800205001652                           | Quin .                               | 5 000                        | -43 300    |      |
| Tiền gủi trực tuyển                          |     |                   | CE          | NTER        |                                         | A A                                  |                              |            |      |
| Nộp thuế điện tử                             | -   |                   |             |             | 1                                       |                                      |                              |            |      |
| Thông tin dịch vụ                            |     |                   |             |             |                                         |                                      |                              |            |      |
|                                              | 1   |                   |             |             |                                         |                                      |                              |            | •    |
|                                              |     | Tổng số giao      | dich :      | 8           | Bude 1: Qu<br>84857275                  | ý khách vui lóng                     | quét mã GR h                 | các nháp   | må   |
| LIÊN HỆ                                      |     | Tống số t         | ién         | 40.000      | Soft Token<br>Budo 2: Qu<br>bi váo ó bé | ý khách nhập mi<br>n duội đã thực hi | sie thực(OTF<br>In ciec dich | P) sinh ra | nù n |
|                                              |     |                   |             |             | Nhân mã                                 | when these                           |                              |            |      |
|                                              |     |                   |             |             | bị vào ở bả<br>Nhập mã                  | h duôi để thực hi<br>xắc thực        | én giao dich                 |            |      |

- Các bước tiếp theo Quý khách vui lòng thực hiện tương tự chức năng Chuyển khoản trong hệ thống.

b) Kiểm soát giao dịch (User Kiểm soát - nếu có)

- Bước 1: Quý khách thực hiện:

## + Chọn Phê duyệt CK theo lô tại mục Chuyển khoản trong hệ thống.

+ Chọn khoảng thời gian cần truy vấn giao dịch để kiểm soát tại mục **Từ ngày** và **Đến ngày** và nhập thông tin hoặc chọn trong danh sách ngày tháng năm.

+ Chọn **Hình thức giao dịch**: là tên file excel Quý khách đã sử dụng để lập giao dịch.

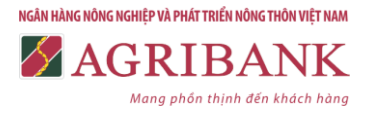

| + Chọn                                                                           | Vấn tin                                                                 |                                         |               |
|----------------------------------------------------------------------------------|-------------------------------------------------------------------------|-----------------------------------------|---------------|
|                                                                                  | 🧔 Chuyển khoản                                                          |                                         |               |
|                                                                                  |                                                                         |                                         | Hồ sơ cả nhân |
| TRANG CHÚ                                                                        | Phê duyệt chứng từ theo lô                                              |                                         |               |
| Dich vụ<br>Thông tin tải khoản<br>Thanh toàn                                     | Tür ngöy<br>67/12/2018                                                  | Dén ngày<br>07/12/2018                  |               |
| Chuyển khoản trong hê<br>thống<br>• Lập giao dịch                                | Hinh thức giao dịch:<br>File_16000ENTHOA3C0_07-12-2018 08:15:06_910168. | Loại xác thực:<br>4 - Basic eSigner OTP | 2             |
| <ul> <li>Tra cứu trạng thải giao dịch</li> <li>Phé đuyết chuyển khoản</li> </ul> | File_160000ENTHOA030_07-13-2018 08:15:06_930168_1                       | VS                                      | n 1949        |
| Chuyển khoản theo<br>Kô     Phê duyệt CK                                         |                                                                         |                                         |               |

- Bước 2: Kiểm soát giao dịch. Quý khách thực hiện như sau:

+ Hệ thống hiển thị danh mục các giao dịch đang ở trạng thái chờ phê duyệt. Quý khách lựa chọn các giao dịch cần kiểm soát và kiểm tra thông tin giao dịch.

+ Quý khách chọn Phê duyệt/ Hủy phê duyệt

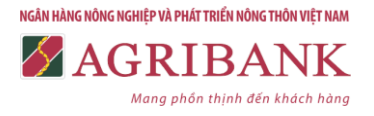

|                                                                                                    |    |                   |                           |                          |                        | E H                  | ò sơ cả nh      |
|----------------------------------------------------------------------------------------------------|----|-------------------|---------------------------|--------------------------|------------------------|----------------------|-----------------|
| TRANG CHỦ                                                                                                    | P  | hê duyệt chứn     | g từ theo lõ              |                          |                        |                      |                 |
| Dịch vụ                                                                                                    | -  |                   | Dia anita                 | Lifeb                    | No. olan diaka         |                      |                 |
| Thông tin tài khoản                                                                                                    | 10 | ngay<br>Isolonie  | ben ngay                  | Hinn                     | CK in via 10,12,2018   | 00.02.12.1           |                 |
| Thanh toán                                                                                                    | -  | 12/2010           | 19/12/2010                | in all                   | 00.0008_10.12.2010     | 000216_1             | - 81            |
| Chuyển khoản trong hệ<br>thống<br>Lâo ciao dịch                                                                                                    |    | Ngày thực<br>hiện | Tài khoản người<br>chuyển | Tài khoản người<br>hưởng | Tên người nhận         | Số tiến giao<br>dịch | Nội di          |
| <ul> <li>Tra cứu trạng thải</li> </ul>                                                                                                    |    | 19/12/2018        | 1600201004765             | 1600205001652            | Thinh Ng ( c Hi        | 5.000                | Tra luong<br>12 |
| Phê duyết chuyển                                                                                                    |    | 19/12/2018        | 1600201004765             | 1600205003737            | Nguy∺n Münh Qu≥<br>n   | 5.000                | Tra luong<br>12 |
| <ul> <li>Chuyển khoản theo</li> </ul>                                                                                                    |    | 19/12/2018        | 1600201004765             | 1600205001681            | Nguyrin Khtnh ToA<br>n | 5.000                | Tra luong<br>12 |
| lố<br>Phả dauết CK theo                                                                                                    | 8  | 19/12/2018        | 1600201004765             | 1600205107732            | Nguyrin Xuên Thiê<br>n | 5.000                | Tra luong<br>12 |
| lõ                                                                                                    |    | 19/12/2018        | 1600201004765             | 1600205004513            | T# Minh T              | 5.000                | Tra luong<br>12 |
| Chuyển khoản liên ngân<br>hàng                                                                                                    | ×  | 19/12/2018        | 1600201004765             | 1600205004486            | Lº H¥ng Quith          | 5.000                | Tra luong<br>12 |
| Tiền gũi trực tuyển                                                                                                    |    | 19/12/2018        | 1600201004765             | 1600205004536            | covn Van Tułn          | 5.000                | Tra luong<br>12 |
| the states of the states of th |    | 19/12/2018        | 1600201004765             | 1600205003750            | 8Di Hu Litono          | 5.000                | Tra luong       |

- Các bước tiếp theo Quý khách vui lòng thực hiện tương tự như đối với trường hợp Chuyển khoản trong hệ thống.

c) Phê duyệt giao dịch (User Phê duyệt)

- Quý khách chọn **Phê duyệt CK theo lô** tại mục **Chuyển khoản trong hệ thống** và thực hiện các bước tương tự như User Kiểm soát.

3.4.3. Tra cứu trạng thái giao dịch

- Bước 1: Quý khách chọn Tra cứu trạng thái giao dịch tại mục Chuyển khoản trong hệ thống

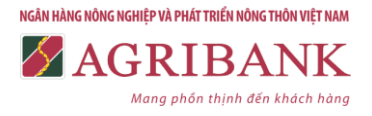

| IN IN                                             | TERN               | ЕТ ВА                  | NKING                     |                |                     |                      |             | carg suit    |    |
|---------------------------------------------------|--------------------|------------------------|---------------------------|----------------|---------------------|----------------------|-------------|--------------|----|
|                                                   | Ę                  | Chu                    | ıyển kh                   | noản           |                     |                      |             |              |    |
|                                                   |                    |                        |                           |                |                     |                      |             | tỗ sơ cá nhâ | in |
| IRANG CHỦ                                         | Lịch s             | ử chuyển kho           | an                        |                |                     |                      |             |              |    |
| Dịch vụ                                           |                    |                        |                           |                |                     |                      |             |              |    |
| Thông tin tải khoản                               | Từ ngày            |                        | Đến ngày                  |                | tinh thức giao      | djeh:                |             |              |    |
| Thanh toán                                        | 19/12/20           | 18                     | 20/12/2018                |                | Giao dịch lễ        |                      |             | •            |    |
| Chuyển khoản trong hệ<br>hông<br>- Liệp giệp định | Trạng th<br>Tát cả | ái giao dịch           |                           | •              | Số tài khoản ng     | ười nhận             |             |              |    |
| <ul> <li>Tra cứu trạng thải giao dịch</li> </ul>  | т                  | nuy ván                |                           |                |                     |                      |             |              |    |
| <ul> <li>Phê duyết chuyển khoản</li> </ul>        | Chọn T             | rạng thải giao<br>dịch | Tài khoán người<br>chuyển | Tài khoản ngườ | i Tên người<br>nhân | Số tiên giao<br>dịch | Nội<br>dụng | Người thị    | ^  |
| Chuyển khoản theo                                 |                    |                        |                           |                |                     | ale                  |             |              |    |
| Phê duyệt CK theo<br>lô                           |                    |                        |                           |                |                     |                      |             |              |    |
| Chuyển khoản liên ngân<br>táng                    |                    |                        |                           |                |                     |                      |             |              |    |
| Tiền gửi trực tuyển                               |                    |                        |                           |                |                     |                      |             |              |    |
| lộp thuế điện từ                                  |                    |                        |                           |                |                     |                      |             |              |    |
| Thông tin dịch vụ                                 |                    |                        |                           |                |                     |                      |             |              |    |
| JÊN HÊ                                            |                    |                        |                           |                |                     |                      |             |              | -  |
|                                                   |                    |                        |                           |                |                     |                      |             |              |    |

- Bước 2: Quý khách nhập các thông tin để tra cứu:

+ Chọn khoảng thời gian cần truy vấn giao dịch tại mục **Từ ngày** và **Đến ngày** và nhập thông tin hoặc chọn trong danh sách ngày tháng năm.

### + Chọn Hình thức giao dịch.

## + Chọn Trạng thái giao dịch.

+ Nhập số tài khoản người nhận (nếu Quý khách muốn truy vấn các giao dịch chuyển khoản đến 01 số tài khoản nhất định) hoặc bỏ trống mục này (nếu Quý khách muốn truy vấn tất cả các giao dịch chuyển khoản).

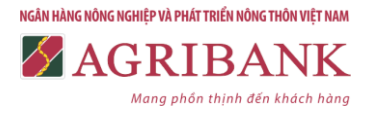

Tải file excel

+ Chọn **Truy vấn** để thực hiện tra cứu. Hệ thống hiển thị các giao dịch theo thông tin tra cứu Quý khách đã lựa chọn.

|                                                  |                                |                         |                           |                          |                           |                      | 0           | ) Hồ sơ cá n | hân |  |
|--------------------------------------------------|--------------------------------|-------------------------|---------------------------|--------------------------|---------------------------|----------------------|-------------|--------------|-----|--|
| RANG CHÚ                                         | Lịch sử chuyến khoản           |                         |                           |                          |                           |                      |             |              |     |  |
| ch vy                                            |                                |                         |                           |                          |                           |                      |             |              |     |  |
| ing tin tāi khoản                                | Từ ngày                        |                         | Đến ngày                  |                          | Hình thức giao dịch:      |                      |             |              |     |  |
| sh toán                                          | 19/12/2018                     |                         | 20/12/2018                |                          | Giao dịch lễ              |                      |             |              | ٠   |  |
| uyên khoản trong hê<br>ng                        | Trạng thải giao dịch<br>Tật cả |                         | •                         |                          | Số tài khoản người nhận   |                      |             |              |     |  |
| <ul> <li>Tra cứu trạng thải giao dịch</li> </ul> | 1                              | Truy vấn                |                           |                          |                           |                      |             |              |     |  |
| <ul> <li>Phé duyệt chuyển<br/>khoản</li> </ul>   | Chon                           | Trang thai<br>giao dish | Tài khoán người<br>chuyển | Tài khoản người<br>hưởng | Tên người<br>nhân         | Số tiến giao<br>dich | Nội<br>dụng | Người thực   | 1   |  |
| Chuyển khoản theo<br>10                          |                                | Đang xử tỷ              | 1000201004765             | 1000205004486            | Life Higking<br>Quilsen   | 100.000              | ck          | 1000TTXKGD   |     |  |
| Phê duyết CK theo<br>18                          | 0                              | Chở phế đuyết           | 1600201004867             | 1600205004486            | Life Higang<br>Quitebn    | 100.000              | ck          | 1600TTXKGD   |     |  |
| yễn khoản liên ngân                              | 0                              | Chở phả duyệt           | 1600201004867             | 1600205004486            | LIN- Higking<br>Quiñven   | 100.000              | ck          | 1800TTXKG0   |     |  |
| ng<br>a ahi mus buula                            | 0                              | Chở phẻ duyết           | 1000201004087             | 1000205004486            | LING HILLING<br>Quiñsibin | 100.000              | ck          | 1800TTXKGO   |     |  |
| in got true tuyen<br>So true dién tù             | 0                              | Chố phả duyệt           | 1000201004867             | 1600205004486            | LING HILLING<br>Quiñubn   | 100.000              | CR          | 1600TTXKGD   |     |  |
| ông tin dịch vụ                                  | 0                              | Thánh công              | 1600201004867             | 1600205004488            | Ling Highing<br>Quingen   | 100.000              | ck          | 1600TTXKGO   |     |  |
|                                                  | 9                              | Thánh công              | 1600201004867             | 1000205004488            | Life-Hilling<br>Quillion  | 100.000              | ¢k          | 1600TTXKGO   |     |  |
| IN HE                                            | 0                              | Chở phẻ duyết           | 1000201004867             | 1000205004480            | LING HILKING<br>QUINDER   | 100.000              | ck          | 1000TTXKGD   | -   |  |
|                                                  | 1.4                            |                         |                           |                          |                           |                      |             |              |     |  |

+ Để tải file danh sách các giao dịch, Quý khách chọn

+ Để truy vấn thông tin chi tiết của 01 giao dịch, Quý khách tích chọn giao dịch cần truy vấn và chọn Chi tiết